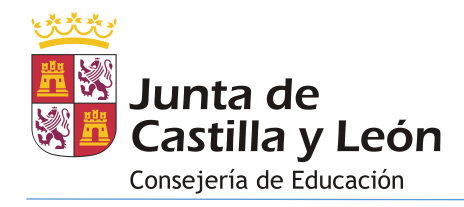

# CURSO 2023/2024

# ÍNDICE

| INT | RODL  | JCC  | IÓN2                                | 2 |
|-----|-------|------|-------------------------------------|---|
| 1.  | REQ   | UIS  | ITOS PREVIOS                        | 2 |
| 2.  | ACC   | ESC  | <b>)</b>                            | 3 |
| 3.  | INFC  | ORM  |                                     | 1 |
| 3   | .1 I  | MAF  | COS HORARIOS                        | 5 |
|     | 3.1.1 |      | NUEVO MARCO HORARIO                 | 5 |
|     | 3.1.2 | 2    | LISTA DE MARCOS HORARIOS            | ) |
|     | 3.1.3 | ;    | IMPORTAR MARCOS HORARIOS 10         | ) |
| 3   | .2 I  | HOF  | ARIOS DE GRUPO11                    | L |
|     | 3.2.1 |      | EDICIÓN DE HORARIOS DE GRUPO15      | 5 |
| 3   | .3 I  | HOF  | ARIOS DEL PROFESORADO               | 3 |
|     | 3.3.1 |      | EDICIÓN DE HORARIOS DE EMPLEADO/A27 | 7 |
| 3   | .4 (  | CON  | ISULTAS E INFORMES                  | ) |
| 3   | .5 (  | OPE  | RACIONES                            | L |
|     | 3.5.1 |      | CALENDARIO ESCOLAR                  | L |
|     | 3.5.2 | 2    | DEPENDENCIAS                        | 5 |
|     | 3.5.3 | ;    | EXPORTACIÓN E IMPORTACIÓN           | 5 |
|     | 3.5.4 | ŀ    | REFRESCAR GRUPOS-MATERIA 39         | ) |
|     | 3.5.5 | 5    | VALORACIÓN HORARIOS                 | ) |
| 4.  | CIER  | RRE  | DE SESIÓN                           | ) |
| 5.  | RES   | UME  | EN DEL MODO DE TRABAJO              | L |
| AN  | EXO I | – T. | AREAS DEL PROFESORADO               | 2 |

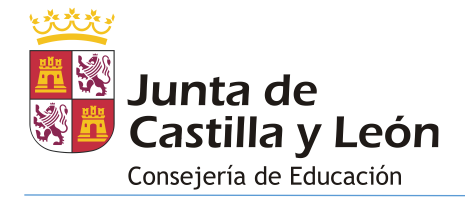

## **INTRODUCCIÓN**

Stilus-Horarios es una aplicación web que permite a los centros públicos registrar y gestionar los horarios de los grupos y el profesorado del centro. La aplicación está disponible inicialmente para las siguientes enseñanzas:

- Educación Infantil
- Educación Primaria
- Educación Secundaria Obligatoria
- Bachillerato
- Ciclos formativos de Formación Profesional Inicial
- Ciclos Formativos de Artes Plásticas y Diseño

Esta aplicación sustituirá la gestión de horarios con IES2000 y Colegios, aunque durante un tiempo convivirán todas ellas, mientras Stilus-horarios no sea completamente estable. Se irá dotando de más capacidades a esta aplicación de forma progresiva.

### 1. <u>REQUISITOS PREVIOS</u>

Para poder hacer uso de esta aplicación es necesario que el centro educativo revise/registre previamente en Stilus la información de las siguientes aplicaciones:

- Empleados: Comprobar la corrección de la información que figura en empleados. Si no dispone de la información adecuada contacte con la sección de personal de su dirección provincial para solicitar su cambio.
- Departamentos: Asignar el Departamento asociado al profesorado y fijar el Jefe/a de Departamento. Es necesario para poder asignar la tarea correspondiente a la Jefatura de Departamento y la Reunión de Departamento.
- Planes de estudio:
  - Configurar las materias impartidas en cada: nivel educativo > estudio > régimen de matriculación y curso. Es básico para la correcta configuración de Stilus-matrícula.
  - Asignar el Departamento asociado a cada materia. Es necesario para la generación del Horario del Departamento (un informe).
- Matrícula: Dar de alta la matrícula del alumnado del centro.
- Grupos:
  - Dar de alta los grupos de alumnos del centro con el alumnado asociado a cada uno. Asignar el tutor/a del grupo.
  - Dar de alta los grupo-materia del centro incluyendo el alumnado y el profesorado asignado a cada uno de ellos.

Los cambios que se produzcan a lo largo del curso en los grupos y en los grupos-materia deben de reflejarse en esta aplicación para que Horarios pueda trabajar con la información adecuada.

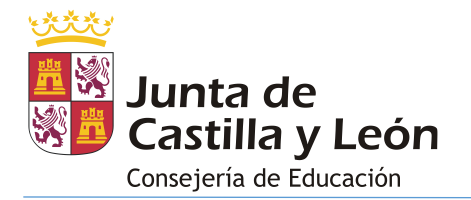

 Órganos y Cargos: Asignar al profesorado a los Órganos a los que pertenezca y fijar sus Cargos/Funciones. Ciertas tareas sólo están disponibles para los empleados que ostenten un cargo o pertenezcan a un órgano de centro.

# 2. <u>ACCESO</u>

El acceso a esta aplicación se realiza a través de la **zona privada del Portal de Educación (**<u>https://www.educa.jcyl.es</u>) utilizando la cuenta personal de cada usuario.

Pasos para acceder:

- 1. Ir a https://www.educa.jcyl.es
- 2. Pulsar el botón 'Acceso privado'.

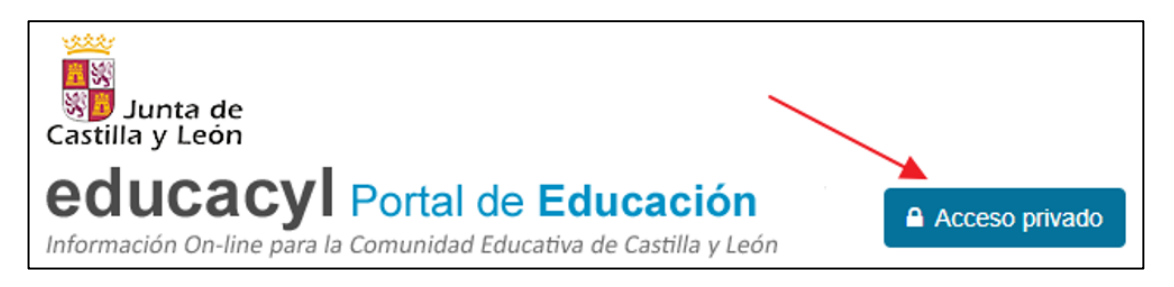

3. Introducir el usuario y contraseña.

| <b>Reducacyl</b>                                                                                                    |  |
|----------------------------------------------------------------------------------------------------|--|
| Nombre de Usuario y Contraseña.                                                                                     |  |
| alguien@example.com                                                                                                 |  |
| Contraseña                                                                                                    |  |
| <ul> <li>Iniciar sesión</li> <li>No recuerdo mis datos de acceso.</li> <li>No tengo cuenta en el Portal:</li> </ul> |  |
| <ul><li>¿Puedo darme de alta?</li><li>Darse de alta</li></ul>                                                       |  |

4. Una vez autenticado, acceder a la 'Zona Privada'

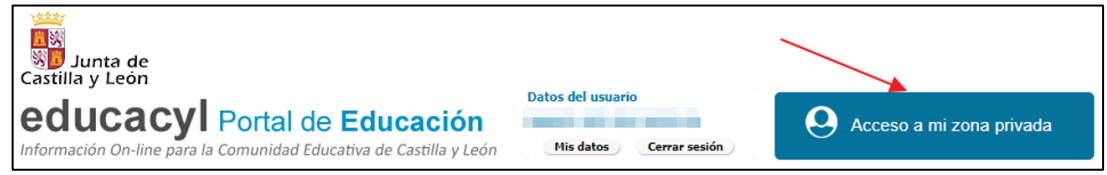

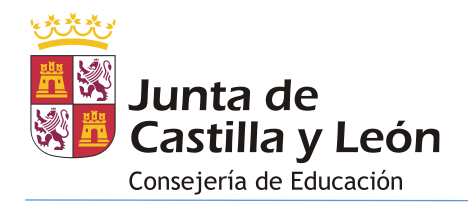

5. Dentro de la zona privada se debe acceder a Ce > Horarios:

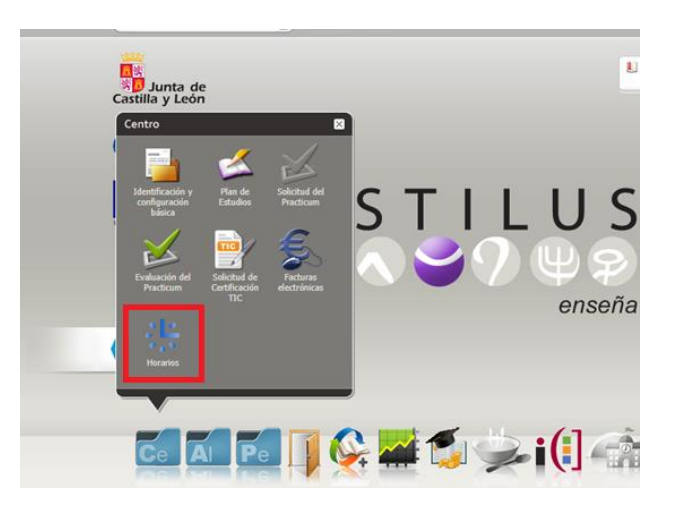

## 3. INFORMACIÓN DISPONIBLE

La información que proporciona la aplicación Stilus-Horarios asociada a un centro educativo se encuentra divida en los siguientes apartados:

- 1. Marcos horarios
- 2. Horarios de grupos
- 3. Horarios de profesores
- 4. Consultas e informes
- 5. Operaciones

La pantalla de acceso a la aplicación es la siguiente:

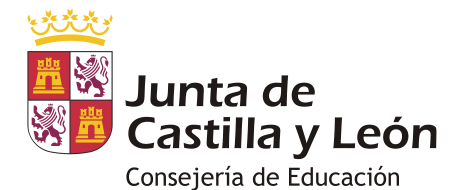

| STILUS ENSEÑA<br>¿Qué desea hacer?                                                                                 | Gestión de Horarios                                                                                                    | 🚨 Drad01 Perfil Drad 🗲                                                                                                    |
|----------------------------------------------------------------------------------------------------|----------------------------------------------------------------------------------------------------|----------------------------------------------------------------------------------------------------|
| Desde aquí podrá hacer las siguientes tareas                                                                       |                                                                                                    |                                                                                                    |
| Marcos<br>horarios<br>Modificar, eliminar o<br>consultar cualquier marco<br>horario suya o que esté<br>planificada | Horarios de<br>Grupos<br>Desde esta pantalla puede<br>crear modificar, eliminar o<br>consultar cualquier horario<br>de grupo | Horarios de<br>Profesores<br>Desde esta pantalla puede<br>crear modificar, eliminar o<br>consultar cualquier horario<br>de profesor |
| Consultas e<br>informes<br>Desde esta pantalla puede<br>generar los informes<br>relativos a horarios               | Operaciones<br>Desde esta pantalla puede<br>realizar las operaciones de<br>mantenimiento                                     |                                                                                                    |

Una vez seleccionado alguno de los apartados en la pantalla de acceso, el menú de la aplicación pasa a situarse en la parte superior de la pantalla:

|               | EÑA                |                       | Gestió               | n de Hor    |
|---------------|--------------------|-----------------------|----------------------|-------------|
| Marco Horario | Horarios de grupos | Horarios de empleados | Consultas e informes | Operaciones |
|               |                    |                       |                      |             |

### 3.1 MARCOS HORARIOS

Desde este apartado vamos a gestionar los diferentes marcos horarios que necesitamos en el centro. La pantalla de acceso muestra la lista de marcos horarios:

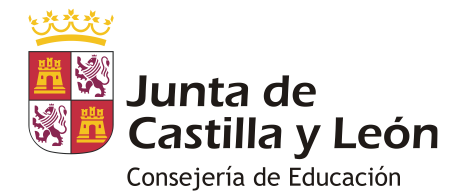

| STILUS ENSEÑA                   | Gestión                               | n de Horarios                 |                                       | L Drad01 Perfil Drad ∋                  |
|---------------------------------|---------------------------------------|-------------------------------|---------------------------------------|-----------------------------------------|
| Marco Horario Horarios d        | le grupos Horarios de empleados Consu | ultas e informes Operaciones  |                                       |                                         |
|                                 |                                       |                               |                                       |                                         |
| Lista de marcos horarios        | · _                                   |                               | 3                                     |                                         |
| Año<br>2021 -                   | Sedes 1203 - IES CLAUDIO MOYANO 1     |                               | ~ <b>3</b>                            | Q Buscar                                |
|                                 |                                       |                               | t↓ Importar marcos                    | + Nuevo marco horario                   |
|                                 |                                       | L                             |                                       |                                         |
| STILUS Enseña                   | Webs de Interés                       |                               |                                       |                                         |
| Acerca de<br>Posturos de Autuda | Portal Educacyl                       | S Junta de<br>Castilla y León | Europa impulsa<br>nuestro crecimiento | Fondo Europeo de<br>Desarrolio Regional |

Lo primero que debemos hacer es seleccionar la sede con la que vamos a realizar las operaciones:

| 1     |  |
|-------|--|
| Sedes |  |

Si el centro sólo dispone de una sede esta aparece preseleccionada y los botones que dan acceso a las diferentes acciones habilitados.

### 3.1.1 NUEVO MARCO HORARIO

La primera tarea que debemos de realizar dentro de la aplicación Stilus-Horarios es registrar los marcos horarios del centro. Podemos tener más de uno en los siguientes casos:

- Si el centro dispone de varias sedes: Cada sede debe de tener su propio marco horario (obligatorio).
- Si el centro dispone de más de un turno: podemos crear un marco para cada turno (opcional).

**Se recomienda tener el menor número de marcos horarios posible**. Para crear un marco horario sigue los siguientes pasos:

Al pulsar el botón + Nuevo marco horario en la pantalla de acceso:

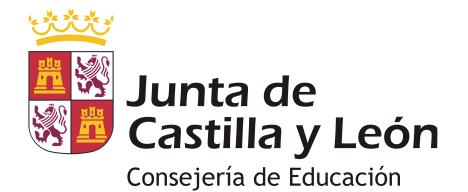

| STILUS ENSEÑA                   | Gestión de Horarios                                      |                   | 💄 Drad01 Perfil Drad  Đ |
|---------------------------------|----------------------------------------------------------|-------------------|-------------------------|
| Marco Horario Horarios de grupo | s Horarios de empleados Consultas e informes Operaciones |                   |                         |
|                                 |                                                          |                   |                         |
| Lista de marcos horarios        |                                                          |                   |                         |
| Año<br>2021 -                   | Sedes<br>1203 - IES CLAUDIO MOYANO                       | •                 | Q Buscar                |
|                                 |                                                          | 1 Importar marcos | + Nuevo marco horario 2 |

se muestra la pantalla para introducir la información básica del marco horario:

| STILUS ENSEÑA                                   | Ges                                      | stión de Horarios                |                                       | 💄 Drad01 Perfil Drad  Đ                                |
|-------------------------------------------------|------------------------------------------|----------------------------------|---------------------------------------|--------------------------------------------------------|
| arco Horario Horarios de grupos F               | Horarios de empleados Consultas e inform | nes Operaciones                  |                                       |                                                        |
|                                                 |                                          |                                  |                                       |                                                        |
| Vespertino 1                                    | UDIO MOYANO)                             |                                  |                                       |                                                        |
| Hora de inicio                                  |                                          | Hora de fin                      |                                       |                                                        |
| Duración básica (minutos)<br>50 2               |                                          | Duración descanso (minutos     5 | 3                                     | •                                                      |
| Introduce la descripción del marco hora         | ario                                     |                                  |                                       |                                                        |
|                                                 |                                          |                                  | Volver                                | Grabar                                                 |
|                                                 |                                          |                                  |                                       |                                                        |
| STILUS Enseña<br>Acerca de<br>Recursos de Avuda | Webs de Interés<br>Portal Educacyl       | Lunta de<br>Castilla y León      | Europa impulsa<br>nuestro crecimiento | UNIÓN EUROPEA<br>Fondo Europea de<br>Deservois Regonal |

Debemos rellenar de forma obligatoria:

- 1. Nombre: Valor con el que se identifica el marco horario en la aplicación.
- 2. **Duración básica**: Duración en minutos de una clase (tramo). Debemos indicar la duración estándar. Así, en un colegio donde podemos tener un tramo de 30 minutos y el resto de 60 minutos pondremos 60 como duración básica.
- 3. **Duración descanso**: Minutos de descanso entre dos clases (tramos) consecutivas (habitualmente 0 en los Colegios y 5 en los institutos).

Tras pulsar el botón <sup>Grabar</sup> se muestra la pantalla para consultar (e introducir) los tramos asociados al marco horario:

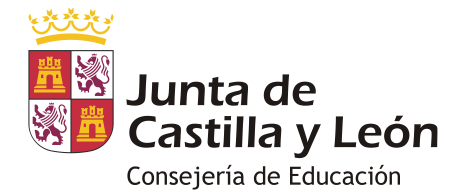

| STILUS ENSEÑA                                   |                               | Gestión de Horarios                |                                      | 💄 Drad01 Perfil Drad 🗲                 |
|-------------------------------------------------|-------------------------------|------------------------------------|--------------------------------------|----------------------------------------|
| Marco Horario Horarios de gru                   | upos Horarios de empleados    | Consultas e informes Operaciones   |                                      |                                        |
| Tramos del marco horario: V                     | espertino (2021 - IES CLAUD   | O MOYANO)                          |                                      |                                        |
|                                                 |                               | Q<br>Sin tramos, crea uno nuevo    |                                      |                                        |
|                                                 |                               |                                    |                                      | Volver a marcos horarios + Crear tramo |
| Número de tramo                                 | Hora de Inicio Ho             | ra de fin Número de minutos        | Número de periodos Ti                | po de tramo Turno                      |
|                                                 |                               |                                    | Registros por página                 | 5 ▼ 0 de 0  < < > >                    |
|                                                 |                               |                                    |                                      |                                        |
| STILUS Enseña<br>Acerca de<br>Recursos de Ayuda | Webs de Int<br>Portal Educacy | trés<br>Estitus de Casilité y León | Europa impulsa<br>nuestro crecimient | to Under Europea<br>Section Reported   |

Al pulsar el botón + Crear tramo se muestra la pantalla para introducir la información del nuevo tramo:

| STILUS ENSEÑA                  |                                       | Gestión de Ho                | rarios                      |                                       | Drad01 Perfil Drad                      |
|--------------------------------|---------------------------------------|------------------------------|-----------------------------|---------------------------------------|-----------------------------------------|
| Marco Horario Horarios d       | de grupos Horarios de empleados Const | ultas e informes Operaciones |                             |                                       |                                         |
| Nuevo Tramo (Vesp              | pertino - 2021 - IES CLAUDIO M        | DYANO)                       |                             |                                       |                                         |
| Número de tramo                | н                                     | iora de Inicio               |                             | Hora de Finalización                  |                                         |
| 1                              | •                                     | 16:00 <b>1</b>               |                             | 16:50 <b>2</b>                        |                                         |
| Número de minutos              | N                                     | úmero de periodos            |                             | Tipo de Tramo                         |                                         |
| 50                             |                                       | 1                            |                             | Lectivo 3                             | Ψ                                       |
| Turno<br>Vespertino 4          | •                                     |                              |                             | Cancelar                              | Grabar                                  |
|                                |                                       |                              |                             |                                       |                                         |
| STILUS Enseña                  | Webs de Interés                       |                              |                             |                                       |                                         |
| Acerca de<br>Recursos de Ayuda | Portal Educacyl                       |                              | Junta de<br>Castilla y León | Europa impulsa<br>nuestro crecimiento | Conto Europea de<br>Desarrollo Regional |

Debemos rellenar de forma obligatoria:

- 1. Hora de inicio del tramo.
- 2. Hora de finalización del tramo.
- 3. Tipo de tramo: Con uno de los siguientes valores: Lectivo, Recreo, No lectivo.
- 4. Turno al que corresponde el tramo.

Tras pulsar el botón Grabar se vuelve a la pantalla para consultar (e introducir) los tramos asociados al marco horario que ahora muestra el que acabamos de grabar:

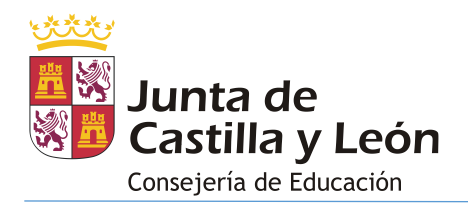

| STILUS ENSEÑA                                                                                       | STILUS ENSERIA Gestión de Horarios 😩 Drad01 Perfil Drad Đ |                                   |                   |                             |                                       |                                                          |   |          |  |  |
|----------------------------------------------------------------------------------------------------|-----------------------------------------------------------|-----------------------------------|-------------------|-----------------------------|---------------------------------------|----------------------------------------------------------|---|----------|--|--|
| Marco Horario Horarios de grupos Horarios de empleados Consultas e informes Operaciones             |                                                           |                                   |                   |                             |                                       |                                                          |   |          |  |  |
| Tramos del marco horario: Diurno (2020 - IES CLAUDIO MOYANO) Volver a marcos horarios + Crear tramo |                                                           |                                   |                   |                             |                                       |                                                          |   |          |  |  |
| Número de tramo                                                                                     | Hora de Inicio                                            | Hora de fin                       | Número de minutos | Número de periodos          | Tipo de tramo                         | Turno                                                    |   |          |  |  |
| 1                                                                                                   | 16:00                                                     | 16:50                             | 50 minutos        | 1                           | Lectivo                               | Diumo                                                    |   | Editar   |  |  |
|                                                                                                    |                                                           |                                   |                   |                             | Registros por página 5 👻              | 1 - 5 de 8   < <                                         | > | Duplicar |  |  |
|                                                                                                    |                                                           |                                   |                   |                             |                                       |                                                          | 1 | Eliminar |  |  |
|                                                                                                    |                                                           |                                   |                   |                             |                                       |                                                          |   |          |  |  |
| STILUS Enseña<br>Acerca de<br>Recursos de Ayuda                                                     | V<br>Pi                                                   | lebs de Interés<br>ortal Educacyl |                   | Junta de<br>Castilla y León | Europa Impulsa<br>nuestro crecimiento | UNIÓN EUROPEA<br>Fondo Europeo de<br>Desarrollo Regional |   |          |  |  |

Cada tramo de la lista tiene el menú <sup>1</sup> que da acceso a las siguientes acciones:

- Editar: Permite cambiar la información del tramo.
- Duplicar: Permite aprovechar la información de un tramo para crear uno nuevo.
- Eliminar: Permite eliminar el tramo.

Una vez creados los tramos necesarios para el marco horario pulsamos sobre el botón volver a marcos horarios que nos llevará de nuevo a la pantalla de creación de marco horario para completar la operación.

**Importante**: Si el profesorado del centro va a tener asignadas tareas durante el recreo (por ejemplo, guardias de recreo de primaria) es obligatorio crear un tramo que represente el recreo dentro del marco horario.

### 3.1.2 LISTA DE MARCOS HORARIOS

Al pulsar el botón QBuscar se muestra el listado de marcos horarios registrados en el curso académico y sede seleccionada.

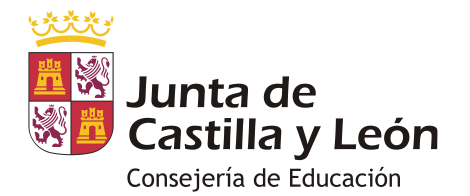

|                 | ÑA                  | Gestión de            | Horarios               | ±                  | Drad01 Perfil | Drad 🔁           |
|-----------------|---------------------|-----------------------|------------------------|--------------------|---------------|------------------|
| Marco Horario   | Horarios de grupos  | Horarios de empleados | Consultas e informes   | Operaciones        |               |                  |
| Lista de marcos | s horarios<br>Sedes |                       |                        | 3                  |               |                  |
| 2020            | ▼ 1203 - IES C      | CLAUDIO MOYANO        | î, li                  | proftar marcos     | Q Buscar      | narco horario    |
|                 |                     |                       |                        |                    | †↓ Expoi      | rtar             |
| Nombre          | Hora de Inicio      | Hora de Fin           | Duración               | Básica Duración De | escanso       |                  |
| Diurno          | 08:30               | 15:15                 | 50                     | 5                  |               | 🖍 Editar         |
|                 |                     |                       | Registros por página 5 | ▼ 1 - 1 de 1       | < <           | Consultar tramos |
|                 |                     |                       |                        |                    |               | 🛨 Duplicar       |
|                 |                     |                       |                        |                    |               | Eliminar         |

Cada marco horario de la lista tiene el menú <sup>1</sup> que da acceso a las siguientes acciones:

- Editar: Permite cambiar la información del marco horario.
- Consultar tramos: Lleva a la pantalla de consulta de tramos asociados al marco horario de forma que podemos realizar los cambios necesarios sobre ellos.
- Duplicar: Permite aprovechar la información de un marco horario para crear uno nuevo, algo especialmente útil cuando disponemos de varias sedes en el centro.
- Eliminar: Permite eliminar el marco horario si no está en uso.

### 3.1.3 IMPORTAR MARCOS HORARIOS

Al pulsar el botón tumortar marcos se copian los marcos horarios del curso anterior en el curso actual dentro de la sede seleccionada:

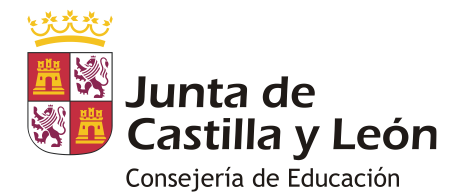

|               | eña G                    | Gestión de H      | lorarios                        | Drad01 Perfil Drad      | STILUS ENSE    | ŇA                       | Gestión de            | Horarios                |                   | Drad01 Perfil Drad 🔁    |
|---------------|--------------------------|-------------------|---------------------------------|-------------------------|----------------|--------------------------|-----------------------|-------------------------|-------------------|-------------------------|
| Marco Horario | Horarios de grupos Horar | rios de empleados | Consultas e informes Operacione |                         | Marco Horario  | Horarios de grupos       | Horarios de empleados | Consultas e informes Op | peraciones        |                         |
|               |                          |                   |                                 |                         |                |                          |                       |                         |                   |                         |
| Lista de marc | os horarios              |                   |                                 |                         | Lista de marco | s horarios               |                       |                         |                   |                         |
| Año<br>2020   | * 1203 - IES CLAUDIO     | O MOYANO          | *                               | Q Buscar                | Allo<br>2021   | Sedes<br>■<br>1203 - IES | CLAUDIO MOYANO        |                         | •                 | Q Buscar                |
|               |                          |                   | ₹ <sub>≜</sub> Importar marco   | 5 + Nuevo marco horario | ]              |                          |                       | T <sub>1</sub> imp      | ortar marcos      | + Nuevo marco horario   |
|               |                          |                   |                                 | †₄ Exportar             |                |                          |                       |                         |                   | † <sub>4</sub> Exportar |
| Nombre        | Hora de Inicio           | Hora de Fin       | Duración Básica Du              | ración Descanso         | Nombre         | Hora de Inicio           | liora de l'in         | Duración Dá             | sica Duración Des | canso                   |
| Diumo         | 08:30                    | 15:15             | 50 5                            | :                       | Diurno         | 08.30                    | 15.15                 | 50                      | 5                 | 1                       |
|               |                          |                   | Repistros por página 5 💌 1      | nden IK K > >I          |                |                          |                       | Registros por página 5  | ♥ 1-1 de 1        | $I \leftarrow F \to F$  |
|               |                          |                   |                                 |                         | -              |                          |                       |                         |                   |                         |

### 3.2 HORARIOS DE GRUPO

Desde este apartado vamos a gestionar los horarios de los grupos del centro. Una vez que se hayan dado de alta los marcos horarios y las dependencias (aulas) que vayamos a emplear durante el curso el siguiente paso a realizar desde esta aplicación es dar de alta los horarios de grupos (si su localidad tiene unas fechas de inicio y fin de curso que no coinciden con las establecidas por la Comunidad también debe revisarlas con anterioridad).

La pantalla de acceso a este apartado muestra varios filtros para buscar los horarios de grupos:

| STILUS ENSEÑA                    | Gestió                                    | n de Horarios | 2                   | Drad01 Perfil Drad 🕣 |
|----------------------------------|-------------------------------------------|---------------|---------------------|----------------------|
| Marco Horario Horarios de grupos | lorarios de empleados Consultas e informe | s Operaciones |                     |                      |
| Datos generales                  |                                           |               |                     |                      |
| Año                              | Sedes                                     |               | Turno               |                      |
| 2018                             | <ul> <li>IES CLAUDIO MOYA</li> </ul>      | NO -          | Diurno              | -                    |
| Tipo de grupo                    |                                           |               |                     |                      |
| Ordinario                        | <ul> <li>Nivel educativo</li> </ul>       | •             | Estudio             | •                    |
|                                  |                                           |               |                     |                      |
| Regimen de Matriculacion         | - Curso                                   | *             | Profesor            | -                    |
|                                  |                                           |               |                     |                      |
| Estado                           | - Hora de imparticion                     |               | Fecha de validación | 1                    |
|                                  |                                           |               | L                   | impiar Q Buscar      |

Los únicos filtros obligatorios son 'año' y 'sede'. Tras fijar los valores deseados presiona el botón <sup>Q</sup> <sup>Buscar</sup> para mostrar los horarios de grupo que cumplen los criterios. La pantalla mostrada tendrá el siguiente aspecto:

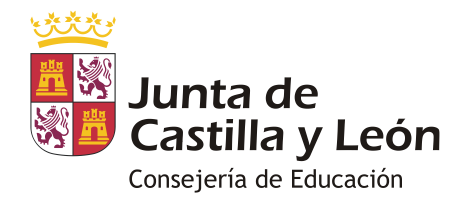

| STILUS EN                  | SEÑA     |               |        |                 | Gestić                  | on de Hora      | arios         |        |                 |                 | 💄 Dr             | ad01 Perfil Drad 🗦 |
|----------------------------|----------|---------------|--------|-----------------|-------------------------|-----------------|---------------|--------|-----------------|-----------------|------------------|--------------------|
| Marco Horario              | Hor      | arios de grup | os Hor | arios de emplea | dos Consultas e informe | es Operaciones  |               |        |                 |                 |                  |                    |
|                            |          |               |        |                 |                         |                 |               |        |                 |                 |                  |                    |
| Datos genera               | ales     |               |        |                 |                         |                 |               |        |                 |                 |                  |                    |
| Año                        |          |               |        |                 | Sedes                   | ANO             |               | T<br>  | Diurno          |                 |                  |                    |
| 2016                       |          |               |        |                 |                         | ANU             |               | •      | Diumo           |                 |                  | •                  |
| Tipo de grupo<br>Ordinario |          |               |        |                 | ▼ Nivel educativo       |                 |               | -      | Estudio         |                 |                  | -                  |
|                            |          |               |        |                 |                         |                 |               |        |                 |                 |                  |                    |
| Regimen de                 | Matricul | lacion        |        |                 | ▼ Curso                 |                 |               | •      | Profesor        |                 |                  | •                  |
|                            |          |               |        |                 |                         |                 |               |        |                 |                 |                  |                    |
| Estado                     |          |               |        |                 | ✓ Hora de imparticion   |                 |               |        | Fecha de vali   | dación          |                  | 1                  |
|                            |          |               |        |                 |                         |                 |               |        |                 |                 | Limpia           | r Q Buscar         |
|                            |          |               |        |                 |                         |                 |               |        |                 |                 |                  |                    |
| 3                          |          |               |        |                 |                         |                 |               |        |                 |                 |                  | t↓ Exportar        |
|                            | Grupo    | Curso         | Nivel  | Régimen         | Tutor                   |                 | Tipo de grupo | Aula   | Turno           | Estado          | visos            |                    |
| <b>I</b>                   | IACN     | 1             | BAC    | PR              | GRANDIVAL SAENZ JUBER   | RA, TERESA MARY | Ordinario     | 3025   | Diumo           | Pendiente valid | ación 🔺          | :                  |
|                            | IBCN     | 1             | BAC    | PR              | TAMASHIRO ANDERTON, I   | MARCO ANDRE     | Ordinario     | E30396 | Diumo           | Abierto         |                  | :                  |
|                            | IBIE     | 1 <b>7</b>    | BAC    | PR              | GAITANO ORDORICA, MAL   | AIKA            | Ordinario     | E30445 | Diumo           | Abierto         |                  | : 2                |
| <b>I</b>                   | ICHU     | 1             | BAC    | PR              | CARRILLEJO FRANCI, SILV | ESTRE ANTONIO   | Ordinario     | 30586  | Diumo           | Ausente         | 6                | :                  |
| <b>Z</b> 1                 | IDHU     | 1             | BAC    | PR              | VEGAR PELMUS, PETRU N   | MARIUS          | Ordinario     | 30624  | Diumo           | Abierto         | A                | :                  |
| 5<br>The Imprimin          | 4        | Bloquear hor  | arios  |                 |                         |                 |               |        | Registros por p | bágina 5 👻      | 1 - 5 de 47      | i< < > >i          |
| STILUS En                  | iseña    |               |        | Webs de         | Interés                 |                 |               |        | Furobo          | imbulsa         | UNIÓN<br>Exate P | EUROPEA            |

Esta pantalla muestra tanto los horarios vigentes (aquellos en los que la fecha actual se encuentra entre la fecha de inicio de vigencia y la fecha de fin de vigencia del horario) como los no vigentes (estos se muestran en gris).

Los horarios de grupo que muestra esta pantalla pueden encontrarse en uno de los siguientes estados:

- Ausente: Es el estado inicial. El horario aún no se ha creado.
- Abierto: Tras 'Editar' un horario 'Ausente' y guardar los cambios se almacenan en este estado. Es un estado temporal en el que podemos hacer cualquier cambio que deseemos. Mientras un horario se encuentre en este estado no se visualizará la información en Stilus-familias v2 (la que toma toda la información de Stilus) ni en Stilus-ausencias/incidencias.
- Pendiente de Validación: Es el estado que debería tener el horario cuando comiencen las actividades lectivas. Un horario en este estado ya no admite cambios (no se puede borrar ni modificar, en caso necesario se debe reemplazar por otro). Los horarios en este estado son visibles desde Stilus-familias v2 y ausencias/incidencias. Es el estado que debe tener un horario para que pueda ser validado por el inspector del centro.

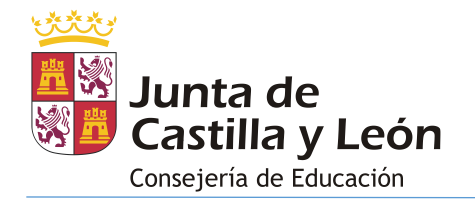

- Validado: Es el estado en que el inspector del centro pondrá el horario cuando considere que es válido. Un horario en este estado no admite cambios (no se puede borrar ni modificar, en caso necesario se debe reemplazar por otro). Los horarios en este estado son visibles desde Stilus-familias v2 y Stilusausencias/incidencias.
- Modificación: Cuando reemplazamos un horario en estado 'Pendiente validación' o 'Validado' se genera un duplicado del horario que admite cualquier cambio. Si los cambios que realizamos afectan a grupos-materia que se encuentran bloqueados en otros horarios en estado 'Pendiente validación' o 'Validado' se crearán tantos horarios en estado 'Modificación' como horarios se vean afectados por el cambio (tanto horarios de grupo como horarios de empleados). Los horarios en este estado no son visibles desde ninguna otra aplicación.

Debe de ser cuidadoso al manejar los horarios en este estado y mantener la información coherente en aquellos horarios que estén relacionados.

Las opciones disponibles desde esta pantalla son:

- 1. Buscar: Localiza los horarios que cumplen los criterios aplicados en los filtros.
- Acciones: Abre un menú contextual sobre el horario de grupo. Las opciones disponibles en el menú dependen del estado del horario y de si está vigente o no vigente:
  - a. Los horarios no vigentes sólo admiten como opción 'Imprimir' lo que genera el informe correspondiente al horario.
  - b. Las opciones de los horarios vigentes dependen de su estado:

| Estado               | Acciones                   |
|----------------------|----------------------------|
| Ausente              | Crear                      |
| Abierto              | Editar, Imprimir           |
| Pendiente Validación | Reemplazar, Imprimir       |
| Validado             | Reemplazar, Imprimir       |
| Modificación         | Editar, Eliminar, Imprimir |

- Editar: Abre el horario permitiéndonos hacer cambios sobre cualquier grupo-materia o tarea que no se encuentre bloqueado en el horario del profesor/a asignado (cuando el horario del profesor/a se encuentre en estado 'Pendiente Validación o 'Validado').
- ii. Reemplazar: Crea un horario en estado 'Modificación' con la misma información que el horario original permitiéndonos realizar cualquier cambio.

No se podrá realizar esta operación cuando alguna sesión del horario esté relacionada directa o indirectamente con un horario de profesor o de grupo en estado 'Abierto'. Se nos mostrará una

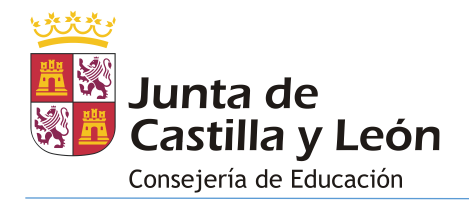

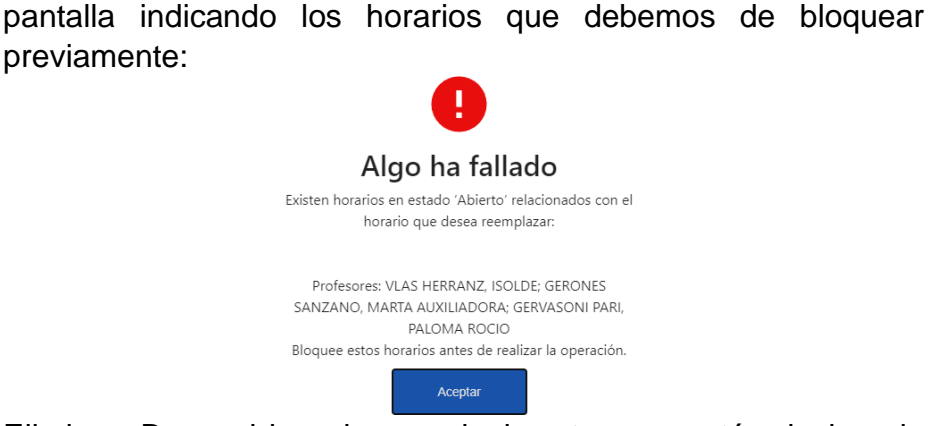

iii. Eliminar: Borra el horario y cualquier otro que esté relacionado por los cambios realizados en su interior respecto del horario original.

No se podrá realizar esta operación cuando alguna sesión del horario esté relacionada directa o indirectamente (a través de las simultaneidades definidas entre grupos-materia) con un horario de profesor o de grupo en estado 'Abierto'.

- 3. **Selectores de horario**: Permiten seleccionar todos los horarios o parte de ellos para realizar acciones en lote (bloquear horarios, imprimir).
- 4. Bloquear horarios: Bloquea los horarios de grupo seleccionados haciendo que pasen a estado 'Pendiente Validación'. <u>Sea cuidadoso con esta acción, no se puede deshacer</u>. Úsela cuando considere que los horarios son válidos ya que a partir de ese momento son visibles desde Stilus-familias v2 y Stilus-ausencias/incidencias.

Las fechas de inicio y fin de vigencia que se fijarán para el horario dependen de su estado:

 Horario en estado abierto: Se toman las que figuren en el 'Calendario escolar' del apartado 'Operaciones' para las enseñanzas correspondientes al grupo.

En caso de que no se hubiesen configurado desde Servicios Centrales se le mostraría un mensaje informando de ello (pero se puede continuar).

- Horarios en estado 'Modificación: Toma como fecha de inicio el día siguiente a aquel en que se realiza el bloqueo para evitar perder las ausencias/incidencias que se hayan introducido el día que bloqueamos el horario.
- 5. **Imprimir**: Genera los informes correspondientes a los horarios de grupo seleccionados.
- 6. Avisos: Al añadir grupo-materias al horario se realizan validaciones sobre los horarios tanto de grupo como de profesor. Además, el inspector puede indicarnos errores presentes en el horario (estos tienen una tonalidad más oscura). Cuando un horario de grupo presenta cualquiera de estos errores se muestra un icono de advertencia junto a él.

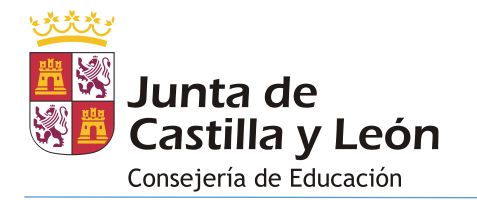

7. **Consulta detalle horario**: La información detallada del horario incluyendo los avisos podemos consultarla presionando sobre la fila que representa el horario lo que hace que se despliegue mostrando información detallada del horario:

| $\checkmark$                            | FPB2                                          | 2       | FPB         | PR         | SINE AMARILLAS, ROBERTO DIEGO                                                | Ordinario | PABELLÓN 1 | Diumo          | Pendiente validación | A | : |
|-----------------------------------------|-----------------------------------------------|---------|-------------|------------|------------------------------------------------------------------------------|-----------|------------|----------------|----------------------|---|---|
| Nombre<br>Fecha e<br>Avisos:<br>No se h | e de grupo: I<br>de validaciór<br>nan añadido | NFORMAT | ICA Y COMUN | NICACIONES | Fecha inicio vigencia: 02/09/2018<br>Número de alumnos asignados: 9<br>SOPRA |           | Fe         | cha fin vigeno | cia: 02/09/2018      |   |   |

# 3.2.1 EDICIÓN DE HORARIOS DE GRUPO

Al presionar sobre las acciones Crear, Editar o Reemplazar del menú contextual de la pantalla de Consulta de Horarios de Grupo se muestra la siguiente pantalla desde la que podemos editar el horario de un grupo de alumnos (no cree un horario si no está seguro de tener los grupos adecuados en Stilus-Grupos de alumnos):

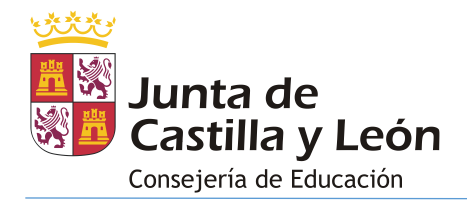

| STILUS ENSEÑA                                                  | Gestio                                    | ón de Horarios                             |                                 | Drad01 Perfil Drad                            |
|----------------------------------------------------------------|-------------------------------------------|--------------------------------------------|---------------------------------|-----------------------------------------------|
| arco Horario Horarios de grupos Hora                           | rios de empleados Consultas e informes    | Operaciones                                |                                 |                                               |
| atos generales                                                 |                                           |                                            |                                 |                                               |
| Sedes<br>IES CLAUDIO MOYANO                                    |                                           | Grupo<br>2ACN                              |                                 | Periodo                                       |
|                                                                |                                           |                                            |                                 |                                               |
| Varco horario                                                  | 1                                         | Fecha inicio                               | Fecha fin                       |                                               |
| Diurno                                                         |                                           | ▼ 10/9/2018                                | m 31/8/202                      | 23                                            |
| ear Horario                                                    |                                           |                                            |                                 |                                               |
| A Hay problemas que resolver                                   | 11                                        |                                            |                                 |                                               |
| ichas Materias                                                 |                                           |                                            |                                 |                                               |
| BIO2ACN (I) CTMO2ACN (I) FR222ACN                              | GEOLZACN GEOLZACN2BC                      | HESPZACN 🚺 HMDZACN 🚺                       | ING22ACN I LCL22ACN I MA        | T22ACN i PO222ACN i                           |
| PSIZACN I QUIZACN I QUIZBCN                                    | DPT4 TIC22ACN                             |                                            |                                 |                                               |
|                                                                | 2                                         |                                            |                                 |                                               |
| areas                                                          |                                           | N <sup>e</sup> sesiones simultáneas        |                                 |                                               |
| E30780                                                         | 3                                         | ₹ 3                                        | 6                               | *                                             |
| eriodicidad: Semanal, Quincenal, Mensual, Lib<br>Lun.<br>18:30 | re<br>Mar.                                | Mie.                                       | Jue.                            | Via                                           |
|                                                                |                                           |                                            |                                 | Aula: E30780<br>Prof: G M, MON                |
|                                                                |                                           |                                            |                                 | Nº alumnos: 15 4                              |
| 09:20                                                          |                                           |                                            |                                 | Eliminar                                      |
| CTMO E30831-S P, PIE                                           | CTMO E30831-S P, PIE                      | latemát. II<br>ula: E30780<br>rof M.D. MAR |                                 | Matemát. II<br>Aula: E30780<br>Prof. M.D. MAR |
| FR22 E30831-M R, ANG                                           | 5 N                                       | ° alumnos: 17                              |                                 | Nº alumnos: 17                                |
| PO22 E30831-R G, JOS<br>10:15                                  | P022 E30831-R G, JOS                      | Eliminar                                   |                                 | Eliminar                                      |
| 10:20                                                          | Fi                                        | rancés2 II a<br>ula: E30780                | Francés2 II<br>Aula: E30780     |                                               |
|                                                                | Pi<br>N                                   | rof: M R, ANG<br>* alumnos: 1              | Prof: M R, ANG<br>Nº alumnos: 1 |                                               |
| 11:10                                                          |                                           | Eliminar                                   | Eliminar                        |                                               |
| 11:10                                                          |                                           |                                            |                                 |                                               |
| 11:40<br>11:40                                                 | CTMO E30780-S P, PIE<br>Eliminar          |                                            |                                 |                                               |
|                                                                | 7                                         |                                            | 8                               |                                               |
|                                                                | ING2 E30780-B R, MEI<br>Eliminar          |                                            | Dividir tramo 🕨                 | Dividir 1/4                                   |
| 12:30                                                          | Periodicidad                              | ,                                          |                                 | Dividir 3/4                                   |
|                                                                | Fijar aula seleccio<br>Auxiliar conversac | inada                                      |                                 | Dividir personalizado                         |
|                                                                |                                           |                                            |                                 |                                               |
| 13:25                                                          |                                           |                                            |                                 |                                               |
| 13:30                                                          |                                           |                                            |                                 |                                               |
|                                                                |                                           |                                            |                                 |                                               |
| 14:20                                                          |                                           |                                            |                                 |                                               |
| Lun.                                                           | Mar.                                      | Mie.                                       | Jue.                            | Vie.                                          |
|                                                                |                                           | 12                                         |                                 |                                               |
|                                                                |                                           | 14                                         |                                 |                                               |

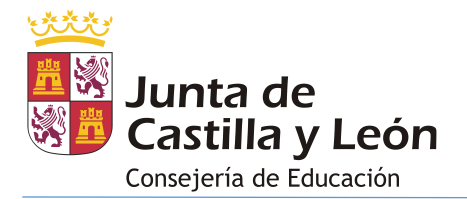

La información de la pantalla se estructura en varios bloques/elementos:

Datos generales: Con la información básica del grupo:

| Datos generales               |          |   |               |   |           |   |
|-------------------------------|----------|---|---------------|---|-----------|---|
| Sedes                         |          |   | Grupo<br>2ACN |   | Periodo   |   |
| Tutor<br>GURPIDE MARIJUAN, MC | NIKA EWA |   |               |   |           |   |
| Marco horario                 | 1        |   | Fecha inicio  | F | echa fin  |   |
| Diurno                        |          | - | 10/9/2018     | É | 31/8/2023 | Ē |
|                               |          |   |               |   |           |   |

desde esta pantalla debemos fijar el Marco Horario que deseamos asignar al grupo.

Grupos-materia/Tareas:

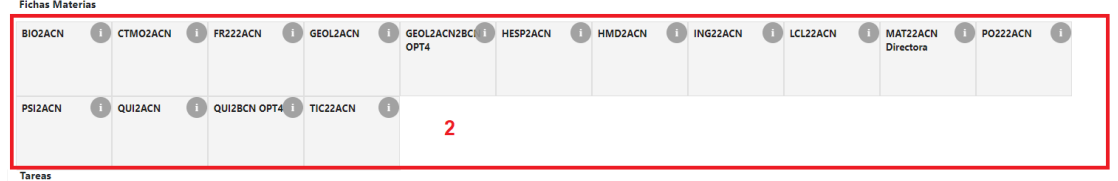

Este bloque muestra los grupo-materia que se hayan creado desde Stilus-Grupos de alumnos en los que figuren alumnos de este grupo.

Presionando sobre el icono (1) de cualquier grupo-materia se muestra información detallada que incluye la relación de alumnos o los grupos-materia con los que se ha definido como simultáneo en Stilus-Grupos de alumnos:

| INIC22A |  |
|---------|--|
|         |  |

| Segundo Curso Bachillerato de Ciencias                                                                                                    | Nº Sesiones Lect.: 3                              |
|----------------------------------------------------------------------------------------------------|---------------------------------------------------|
| Grupos:                                                                                                    | Tutores:<br>- MONIKA EWA GURPIDE MARIJUAN (2ACN)  |
| Aula: E30780                                                                                                    | Profesores:<br>- MEJUN BARZ RIGOL                 |
| Alumnos: (16)<br>- AHARRAMELARO, CRISTINA RAMONA<br>- BERBEIRARODGERS, PALOMA ISABEL<br>- DESCHAMPSMOGHLI, SOL<br>- GOIOGANADE MIR, LUCIA JOSEFA<br>- HUERCANOSSTACHOWIAK, PABLO GONZALO<br>- IGARETAPARETO, MARTA SARA | Sesiones Simul.: 3<br>Grup. Simul.:<br>- CTMO2ACN |
| Aceptar                                                                                                    |                                                   |

Si el grupo-materia se ha definido como simultáneo con otros grupos-materias en más de una cadena se mostrarán todas ellas indicándose el número de horas que son simultáneas con cada cadena:

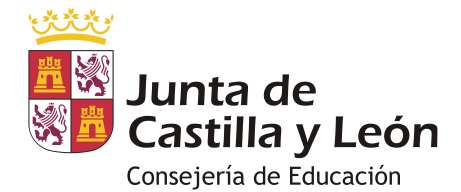

#### ING2C

| Segundo Curso E.S.O.                                                                                                    | Nº Sesiones Lect.: 3                                                                                    |
|----------------------------------------------------------------------------------------------------|----------------------------------------------------------------------------------------------------|
| Grupos:<br>- EDUCACIÓN SECUNDARIA OBLIGATORIA<br>Aula: E10758 - CREADA PARA EVITAR ERROR                                                                                                    | Tutores:<br>- OSCAR ERNESTO BAÑERES DE PALACIO (2C<br>Profesores:<br>- BOULERHCHA EL BIAD, JESUS RAUL   |
| Alumnos: (27) - ALVAREZ CASCOSMAARAD, CARMEN MANUELA - BERGIALAPRESTA, ANTONIO NICOLAS - BULLENCULPIAN, EVE - CALDEVILLAGUILLOT, ALINA GABRIELA - CALVIALAING, NISRIN - CARITGCELENTANO, CARMEN CANDELARIA | Grup. Simul.:<br>- ING2C, FYQ2C (2h) 3h max<br>- ING2C, GEH2C (1h) 3h max<br>- ING2C, LCL2C (1h) 3h max |
| Aceptar                                                                                                    |                                                                                                    |

 Aula: Desplegable que permite seleccionar un aula para fijarla en cualquier grupo-materia/tarea del horario.

| Aula   | 2 |   |
|--------|---|---|
| E30780 | 3 | - |

- Horario del grupo: Es una tabla editable que almacena los grupomaterias/tareas que asignemos al horario. Para crear el horario dispone de las siguientes opciones y ayudas:
  - Añadir un grupo-materia al horario: permite hacerlo de dos formas:
    - Pulsando sobre el grupo-materia deseado en el bloque "Gruposmateria/Tareas" y pulsando posteriormente tantas veces como deseemos en las celdas deseadas del horario.

Si el grupo-materia se ha definido como simultáneo con otros gruposmaterias en más de una cadena de simultáneas se nos preguntará en primer lugar de que cadena de simultáneas vamos a añadir la sesión al horario:

| A Hay problemas que resolver  |             |                      |          |       |       |       |   |
|-------------------------------|-------------|----------------------|----------|-------|-------|-------|---|
| ichas Materias                |             |                      |          |       |       |       |   |
| ALE2C   2FRA2C  CC2C          | CLEN2C EF2C | FYQ2C D GEH2C        | ING2C    | LCL2C | MAT2C | MUS2C | 0 |
| CA2C VAET2C                   | Seleccio    | one el bloque de sim | ultáneas |       |       |       |   |
| areas                         |             | C, FYQ2C             |          |       |       |       |   |
| utoría Grupo (L)<br>ESO, FPB) | O ING2      | C, LCL2C             |          |       |       |       |   |
|                               | Aceptar     | Cancelar             | _        |       |       |       |   |

Tras ello tendremos que hacer uso del selector de número de sesiones simultáneas si es necesario:

| Nº sesiones simultáneas | c |   |
|-------------------------|---|---|
| 3                       | 8 | • |

• Arrastrando un grupo-materia/tarea ya presente en una celda del horario a otra diferente.

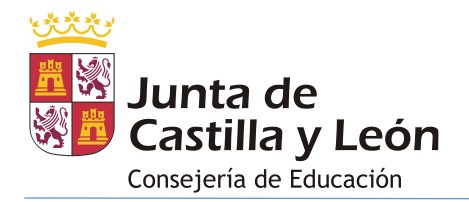

Si al añadir el grupo-materia en el horario se produce un choque de aula o de profesor en otro horario se nos informará de ello para evitar errores de grabación:

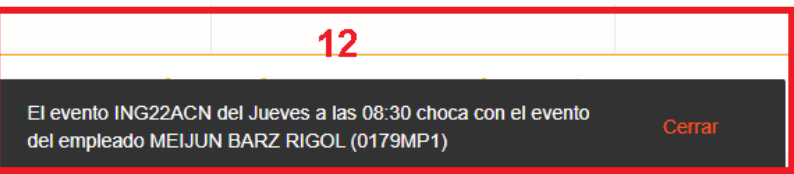

Al añadir un grupo-materia en el horario de grupo se añade en el horario del profesor/a que lo imparte. Si el grupo-materia figura como simultáneo a otros grupo-materia en Stilus-Grupos de alumnos se añadirán todos ellos a los horarios adecuados.

- **Modificar la posición de un grupo-materia/tarea**: Basta con arrastrar un grupo-materia a la posición deseada del horario.
- Eliminar un grupo-materia/tarea: Dependiendo del tamaño con el que se represente el grupo-materia dentro de la celda del horario tendremos que presionar sobre el texto "Eliminar" o sobre el icono 
  que figure en el grupomateria.
- Información de grupos-materia bloqueados: Si hemos bloqueado (pasado a estado "Pendiente Validación") un grupo-materia del horario actual desde otro horario de grupo que contenga el mismo grupo-materia o desde el apartado "Horario de empleados" aparecerá en un tono grisáceo para indicarnos esta situación y no permitirá que lo modifiquemos.

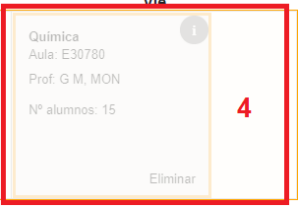

 Información de grupos-materia simultáneos: Si hemos creado una simultaneidad entre dos o más grupos-materia desde la aplicación Stilus-Grupos de alumnos o desde un generador de horarios que incluya un grupo-materia del horario mostrado en pantalla aparecerá una línea discontinua a su alrededor para indicarnos esta situación. Por ejemplo, la siguiente imagen indica que dentro del horario de grupo actual se han definido como simultáneos los grupo-materia: Ciencias de la Tierra, Francés y Portugués:

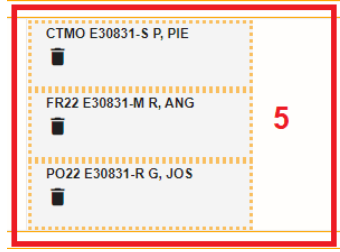

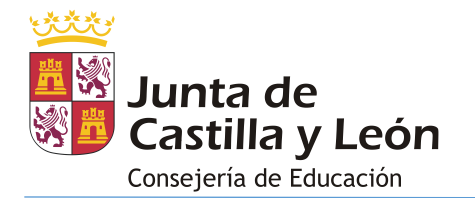

cuando realizamos una operación sobre un grupo-materia simultáneo se efectúa sobre todos los grupo-materia simultáneos con él. Así, si movemos o eliminamos el grupo-materia de la imagen correspondiente a "Francés" estaremos moviendo o eliminando los de Ciencias de la Tierra y Portugués.

 Selección del número de sesiones simultáneas de un grupo-materia: Al añadir al horario un grupo-materia simultáneo se muestra un desplegable que permite que indiquemos el número de sesiones del grupo-materia que deseamos que sean simultáneas:

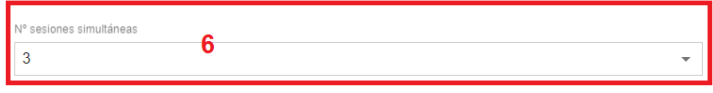

• Activar menú del grupo-materia: Si presionamos con el botón derecho del ratón sobre un grupo-materia se muestra el siguiente menú:

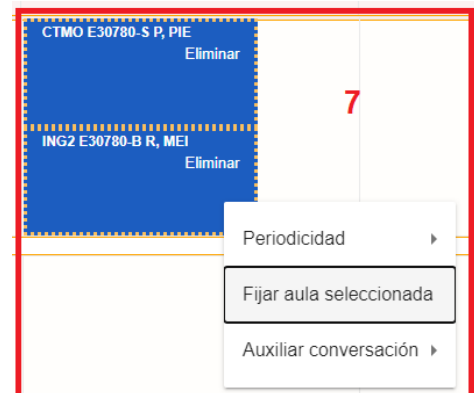

las opciones del menú dependen del grupo-materia sobre el que presionemos:

- **Fijar aula seleccionada**": Asigna el aula seleccionada en el desplegable "Aula" al grupo-materia sobre el que presionemos.
- Periodicidad: Permite seleccionar la periodicidad de una sesión del horario entre alguno de los siguientes valores: Semanal (por defecto), Quincenal, Mensual o Libre (sólo para enseñanzas a distancia).

Las sesiones que no tengan periodicidad semanal se identifican por el color del contorno del grupo-materia (azul, rojo o verde):

Periodicidad: Semanal, Quincenal, Mensual, Libre

|       | Lun.                       | Mar.                          | Mie.                          |
|-------|----------------------------|-------------------------------|-------------------------------|
| 09:00 | Matemáticas<br>Aula: 10284 | Matemáticas<br>Aula: 10284 -Q | Matemáticas<br>Aula: 10284 -M |
|       | Prof: M C, FAC             | Prof: M C, FAC                | Prof: M C, FAC                |
|       | Nº alumnos: 22             | № alumnos: 22                 | Nº alumnos: 22                |
|       |                            |                               |                               |
|       |                            |                               |                               |
|       |                            |                               |                               |
| 10:00 | Eliminar                   | Eliminar                      | Eliminar                      |

 Auxiliar de conversación: Esta opción aparece sobre aquellos grupos-materia que se impartan en otro idioma. Mediante ella podemos seleccionar un auxiliar de conversación e indicar la periodicidad con la que está asignado al grupo-materia.

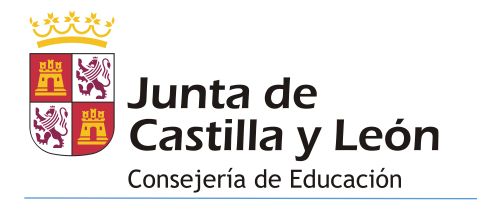

 Dividir tramo: Esta utilidad está diseñada para los centros de primaria donde la duración de un tramo horario no tiene por qué ajustarse a las necesidades de un día concreto de la semana por lo que puede ser necesario fragmentar la duración del tramo antes de asignar un grupomateria. Para mostrar este menú presiona el botón derecho del ratón sobre una celda vacía del horario:

| 8 |                 |                       |
|---|-----------------|-----------------------|
| Ŭ | Dividir tramo 🔸 | Dividir 1/4           |
|   |                 | Dividir 1/2           |
|   |                 | Dividir 3/4           |
|   |                 | Dividir personalizado |

 Horario de Lectura: Este bloque sólo aparece en los horarios de primaria y permite definir el horario de lectura del grupo:

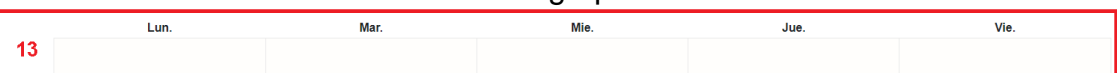

Al presionar sobre el día deseado se muestra una pantalla en la que podemos fijar la hora de inicio y finalización destinada a la lectura:

Horario de Lectura

| 00.00                |         |
|----------------------|---------|
| 09:00                |         |
| Hora de Finalización |         |
| 09:30                |         |
|                      |         |
|                      |         |
| Eliminar             | Aceptar |

 Botón Crear: Una vez que hemos realizado los cambios deseados en el horario presiona este botón:

| 9 | Crear |
|---|-------|
|   |       |

Se realizarán comprobaciones sobre los grupos-materia/tareas del horario de forma que se indicarán los choques de aulas, profesores o gruposmateria/tareas del mismo horario y el resto de los horarios del centro. En caso detectar algún error se mostrará una ventana de confirmación:

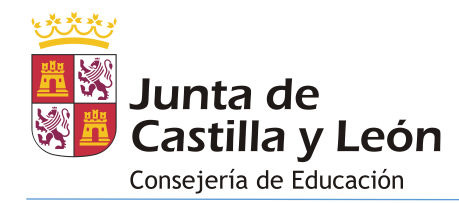

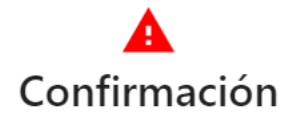

¿Quiere grabar el horario? se han encontrado los siguientes errores:

El evento QUI2ACN del Lunes a las 09:25 choca con un evento del horario del grupo 2ACN (CTMO2ACN) El evento QUI2ACN del Lunes a las 09:25 choca con un evento del horario del grupo 2ACN (FR222ACN) El evento QUI2ACN del Lunes a las 09:25 choca con un evento del horario del grupo 2ACN (PO222ACN) El evento del Lunes a las 09:25 choca con el aula utilizado en el horario del empleado JESSICA DAYANA LINDEZ FERNANDEZ RIVERA (CTMO2ACN)

El evento CTMO2ACN del Lunes a las 09:25 choca con un evento del horario del grupo 2ACN (QUI2ACN) El evento del Lunes a las 09:25 choca con el aula utilizado en el horario del empleado MONIKA EWA GURPIDE

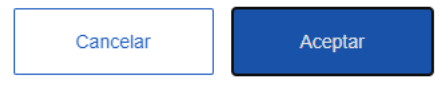

Los errores mostrados no son bloqueantes por lo que si presionamos el botón "Aceptar" se almacenará el horario junto con los errores detectados de forma que podremos corregirlos posteriormente.

 Bloque de errores: Si estamos editando un horario existente que presente errores estos se muestran en la parte superior para facilitar su corrección:

▲ Hay problemas que resolver 11

Presionando sobre este bloque se abre una ventana con la lista de errores:

# Resultado de la revisión

| Revision                                                                                                    | Estado |   | * |
|----------------------------------------------------------------------------------------------------|--------|---|---|
| 09:25 choca con un evento del horario del grupo 2ACN (QUI2ACN)                                                                               |        |   |   |
| A las 09:25 del Lunes hay un solapamiento                                                                                                    | A      | : | I |
| El evento del Martes a las 09:25 choca con el aula utilizado en el horario del empleado<br>JESSICA DAYANA LINDEZ FERNANDEZ RIVERA (PO222ACN) | A      | : |   |
| El evento del Martes a las 09:25 choca con el aula utilizado en el horario del empleado<br>JESSICA DAYANA LINDEZ FERNANDEZ RIVERA (FR222ACN) | A      | : |   |
| El evento del Martes a las 09:25 choca con el aula utilizado en el horario del empleado<br>JESSICA DAYANA LINDEZ FERNANDEZ RIVERA (CTMO2ACN) | A      | : |   |
| Se han añadido menos sesiones del grupomateria CTMO2ACN de las necesarias (4.0)                                                              | A      | : | • |

• Volver: Presiona este botón si no deseas guardar ningún cambio.

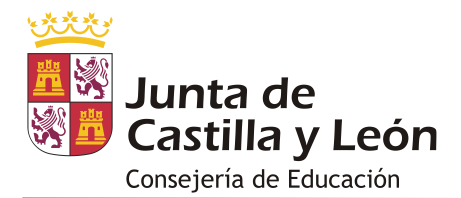

### 3.3 HORARIOS DEL PROFESORADO

Desde este apartado vamos a gestionar los horarios de los empleados del centro. Una vez que se hayan dado de alta los marcos horarios, las dependencias (aulas) y los horarios de grupos el siguiente paso a dar en la aplicación es completar los horarios de los empleados con las tareas que sean necesarias dado que los grupo-materia que hayamos añadido desde el apartado "Horarios de grupos" ya aparecen reflejados en los horarios de empleados.

La pantalla de acceso a este apartado muestra varios filtros para simplificar la búsqueda de los horarios de empleados:

| STILUS ENSEÑA                    |                       | Gestión de Horarios              | 💄 Drad01 Perfil Drad 🗦     |
|----------------------------------|-----------------------|----------------------------------|----------------------------|
| Marco Horario Horarios de grupos | Horarios de empleados | Consultas e informes Operaciones |                            |
| Datos generales                  |                       |                                  |                            |
| Año                              |                       | Sedes                            | Situacion del empleado     |
| 2018                             | *                     | IES CLAUDIO MOYANO -             | PRESENTE                   |
|                                  |                       |                                  |                            |
| Nombre del empleado              |                       | DNI                              | Tipo de empleado 🔹         |
|                                  |                       |                                  |                            |
| Función en el centro             |                       | Marco horario 👻                  | Situación administrativa 🔹 |
|                                  |                       |                                  |                            |
| Nivel educativo                  | •                     | Estudios -                       | Cursos 👻                   |
|                                  |                       |                                  |                            |
| Grupos                           | •                     | Estado del horario               | Fecha de validación        |
|                                  |                       |                                  | Limpiar Q Buscar           |

Los únicos filtros obligatorios son 'año' y 'sede'. Tras fijar los valores deseados presiona el botón Q Buscar para mostrar los horarios de los empleados que cumplen los criterios. La pantalla mostrada tiene un aspecto y funcionamiento prácticamente idéntico al de la pantalla de horarios de grupos:

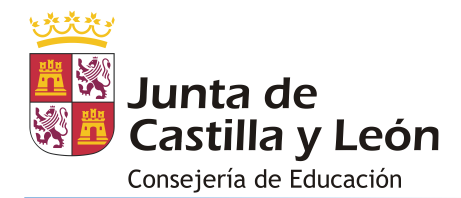

| STIL         | US HORARIOS                                  |                       | Gest                 | ión de H    | lorarios   |                 |               |                |            | *            | Drad01 | Perfil Drad | € |
|--------------|----------------------------------------------|-----------------------|----------------------|-------------|------------|-----------------|---------------|----------------|------------|--------------|--------|-------------|---|
| Marco Horari | o Horarios de grupos                         | Horarios de empleados | Consultas e informes | Operaciones |            |                 |               |                |            |              |        |             |   |
|              |                                              |                       |                      |             |            |                 |               |                |            |              |        |             |   |
| Datos gene   | rales                                        |                       |                      |             |            |                 |               |                |            |              |        |             |   |
| Año          |                                              |                       | Sedes                |             |            |                 | Situacion del | empleado       |            |              |        |             |   |
| 2018         |                                              | *                     | IES CLAUDIO MOYA     | NO          |            | *               | PRESEN        | ITE            |            |              |        |             | * |
|              |                                              |                       |                      |             |            |                 |               |                |            |              |        |             |   |
| Nombre de    | el empleado                                  |                       | DNI                  |             |            |                 | Tipo de e     | mpleado        |            |              |        |             | * |
|              |                                              |                       |                      |             |            |                 |               |                |            |              |        |             |   |
| Función er   | el centro                                    |                       | Marco horario        |             |            | v               | Situación     | administrativ  | a          |              |        |             | Ŧ |
|              |                                              |                       |                      |             |            |                 |               |                |            |              |        |             |   |
| Nivel educ   | ativo                                        | -                     | Estudios             |             |            | •               | Cursos        |                |            |              |        |             | Ŧ |
|              |                                              |                       |                      |             |            |                 |               |                |            |              |        |             |   |
| Grupos       |                                              | •                     | Estado del horario   |             |            | •               | Fecha de      | validación     |            |              | Г      | 1           | • |
|              |                                              |                       |                      |             |            |                 |               |                |            |              |        | 0.0         |   |
|              |                                              |                       |                      |             |            |                 |               |                |            |              | ipiar  | Q Busca     |   |
|              |                                              |                       |                      |             |            |                 |               |                |            |              | t      | Exportar    |   |
| 3            |                                              |                       |                      |             |            |                 |               |                |            | /            |        |             |   |
|              | mpleado Fun                                  | ción                  | Dedicacion           | Compartido  | Itinerante | Situación del e | mpleado       | Validación     | Estado     | K            | Avisos |             |   |
|              | egar Pelmus, Petru Marius                    | LENGUA CASTELLANA Y L | ITERATURA            |             |            | PRESENTE        |               |                | Modificad  | ión          |        | :           |   |
|              | egar Pelmus, Petru Marius                    | LENGUA CASTELLANA Y L | ITERATURA 7          |             |            | PRESENTE        |               |                | Pendient   | e validación | A      | 1           |   |
|              | Vlivarez Garcia De Otazo, Francisco<br>sidro | PEDAGOGIA TERAPEUTIC  | A                    |             |            | PRESENTE        |               |                | Abierto    |              | ▲      | : 2         |   |
|              | uscullola Farres, Medea                      | FISICA Y QUIMICA      |                      |             |            | PRESENTE        |               |                | Ablerto    |              | 6      | :           |   |
|              | uiz De Galarreta Sania, Francisca<br>ucia    | MATEMATICAS           |                      |             |            | PRESENTE        |               |                | Abierto p  | rofesorado   | A      | :           |   |
| 5            | A<br>hir Ø Bloquear horarios                 |                       |                      |             |            |                 | Registro      | s por página 5 | <b>▼</b> 7 | 6 - 80 de 98 | K      | < >         | > |

Esta pantalla muestra tanto los horarios vigentes (aquellos en los que la fecha actual se encuentra entre la fecha de inicio de vigencia y la fecha de fin de vigencia del horario) como los no vigentes (se muestran en tono grisáceo).

Los horarios de empleados que muestra esta pantalla pueden encontrarse en uno de los siguientes estados (sólo se detallan aquellos que cambian respecto al apartado horario de grupos):

- Ausente.
- Abierto.
- Pendiente de Validación.
- Validado.
- Modificación.

Las opciones disponibles desde esta pantalla son idénticas a las que se muestran desde el apartado horarios de grupos (nos centraremos en las diferencias):

### 1. Buscar

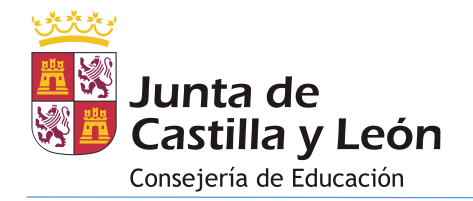

- Acciones: Abre un menú contextual sobre el horario de empleado/a. Las opciones disponibles en el menú dependen del estado del horario y de si está vigente o no vigente:
  - a. Los horarios no vigentes sólo admiten como opción 'Imprimir' lo que genera el informe correspondiente al horario.
  - b. Las opciones de los horarios vigentes dependen de su estado:

| Estado               | Acciones                    |
|----------------------|-----------------------------|
| Ausente              | Crear, Sustituir profesor   |
|                      | Editar, Sustituir profesor, |
| Abierto              | Imprimir                    |
|                      | Reemplazar, Sustituir       |
| Pendiente Validación | profesor, Imprimir          |
|                      | Reemplazar, Sustituir       |
| Validado             | Profesor, Imprimir          |
|                      | Editar, Eliminar, Sustituir |
| Modificado           | profesor, Imprimir          |

- Crear/Editar: Abre el horario permitiéndonos hacer cambios sobre cualquier grupo-materia o tarea que no se encuentre bloqueado en el horario de grupo asociado (cuando el horario del grupo se encuentre en estado 'Pendiente Validación o 'Validado') o cualquier otro horario de forma indirecta (a través de las simultaneidades definidas en Stilus-Grupos de alumnos).
- ii. Reemplazar. Crea un horario en estado 'Modificación' con la misma información que el horario original permitiéndonos realizar cualquier cambio.

No se podrá realizar esta operación cuando alguna sesión del horario esté relacionada directa o indirectamente con un horario de grupo o profesor en estado 'Abierto'.

iii. Eliminar: Borra el horario y cualquier otro que esté relacionado por los cambios realizados en su interior respecto del horario original.

No se podrá realizar esta operación cuando alguna sesión del horario esté relacionada directa o indirectamente con un horario de grupo o profesor en estado 'Abierto'.

iv. Sustituir profesor: Esta opción permite reemplazar a un empleado por otro. Es la opción que tendremos que utilizar cada vez que se incorpore o reincorpore un empleado/a al centro como consecuencia del comienzo de una baja o de su finalización. Para ello se abre la siguiente ventana:

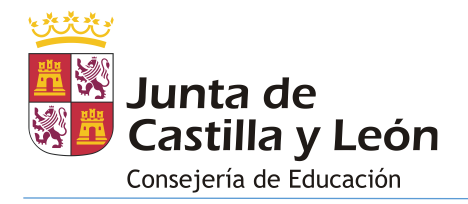

# Sustituir profesor

| Nombre profesor      |         | * |
|----------------------|---------|---|
| Duración sustitucion |         | • |
| Fecha alta           |         | Ē |
| Cancelar             | Aceptar |   |

Al presionar el botón 'Aceptar' se fija la fecha de fin de vigencia del horario del profesor/a a reemplazar con la fecha actual y se copia su horario al profesor/a que hayamos seleccionado en esta ventana como sustituto/a. El horario del sustituto/a tomará como fecha de inicio de vigencia el día siguiente a aquel en que se realiza la operación.

Antes de realizar esta operación debe de cambiar el profesor/a asignado a los grupo-materia desde 'Stilus-Grupos de alumnos' de forma que figure el profesor/a sustituto en lugar del profesor/a al que se está reemplazando (está previsto disponer de una aplicación que gestione las sustituciones y permita hacer este proceso de forma automática incluyendo la asignación de departamentos y la reasignación de cargos).

La operación confirma mediante un mensaje que ha tenido éxito.

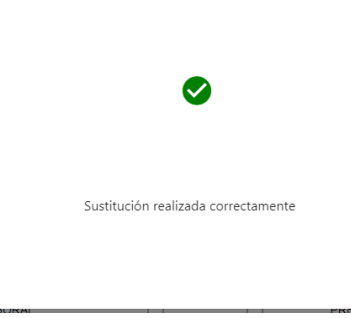

Esta operación no se puede deshacer y no se pueden modificar manualmente las fechas de los horarios con posterioridad por lo que debe ser cuidadoso al realizarla.

- 3. Selectores de horario.
- 4. Bloquear horarios. Bloquea los horarios de profesor seleccionados haciendo que pasen a estado 'Pendiente Validación'. Sea cuidadoso con esta acción, no se puede deshacer. Úsela cuando considere que los horarios son válidos ya que a partir de ese momento son visibles desde Stilus-familias v2 y Stilusausencias/incidencias.

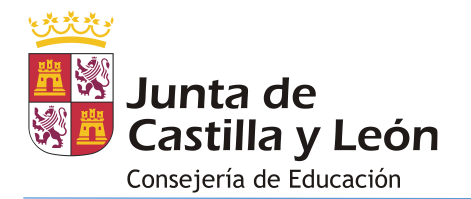

Las fechas de inicio y fin de vigencia que se fijarán para el horario dependen de su estado:

- Horario en estado abierto: Se toman las que figuren en el 'Calendario escolar' del apartado 'Operaciones' sin estar asociadas a una enseñanza.
- Horarios en estado 'Modificación: Toma como fecha de inicio el día siguiente a aquel en que se realiza el bloqueo para evitar perder las ausencias/incidencias que se hayan introducido el día que bloqueamos el horario.
- 5. Imprimir.
- 6. Avisos
- 7. Consulta detalle horario:

### 3.3.1 EDICIÓN DE HORARIOS DE EMPLEADO/A

Al presionar sobre las acciones Crear, Editar o Reemplazar del menú contextual de la pantalla de Consulta de Horarios de empleado se muestra la siguiente pantalla desde la que podemos editar el horario de un empleado/a:

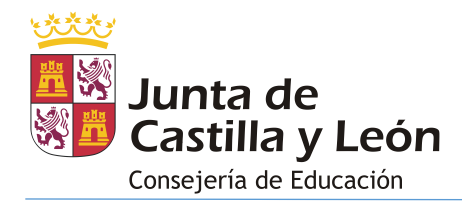

| STIL                | LUS ENSEÑA                                        |                                                    | Gestión de Horarios                            |                                                 | Lando1 Perfil Drad                   |
|---------------------|---------------------------------------------------|----------------------------------------------------|------------------------------------------------|-------------------------------------------------|--------------------------------------|
| arco Ho             | orario Horarios de grupos Horarios de e           | mpleados Consultas e informes Operaci              | ones                                           |                                                 |                                      |
| atos d              | del empleado 1                                    |                                                    |                                                |                                                 |                                      |
| ATER                | °<br>RO BURLEY, MIRELA                            |                                                    | Organos<br>ARTES PLÁSTICAS                     |                                                 | •                                    |
| Sedes               | LAUDIO MOYANO                                     |                                                    | Cargos                                         |                                                 | *                                    |
| 120 01              |                                                   |                                                    | • Infortbooking                                |                                                 | <i>ii</i>                            |
| atos p              | para añadir al horario 2                          |                                                    |                                                |                                                 |                                      |
| Periodos<br>ANUA    | AL                                                | Fecha inicio<br>                                   |                                                | Fecha fin<br>31/8/2022                          | •                                    |
| Marco hor           | orario<br>O                                       | Tareas                                             |                                                | Grupos-materia                                  |                                      |
|                     | -                                                 |                                                    |                                                |                                                 |                                      |
| ear H               | lorario                                           |                                                    |                                                |                                                 |                                      |
| <b>A</b>            | Hay problemas que resolver                        |                                                    |                                                |                                                 |                                      |
| Fichas N<br>DT11BIE | Materias<br>IE DT22BIE () PVAV1B ()               | PVAV1D 👔 PVAV3B 👔 PVAV3C                           | 0                                              |                                                 |                                      |
|                     |                                                   |                                                    |                                                |                                                 |                                      |
| Tareas              |                                                   |                                                    |                                                |                                                 |                                      |
| Marcos              | s horarios                                        |                                                    |                                                |                                                 |                                      |
| Diurr               | no                                                |                                                    |                                                |                                                 |                                      |
| Aula                |                                                   |                                                    | Ŧ                                              |                                                 |                                      |
| Periodic            | cidad: Semanal, Quincenal, Mensual, Libre<br>Lun. | Mar.                                               | Mie.                                           | Jue.                                            | Vie.                                 |
| 10.30               |                                                   |                                                    | D. Técnico II<br>Aula: E30445                  |                                                 |                                      |
|                     |                                                   |                                                    |                                                |                                                 |                                      |
| 09:20               |                                                   |                                                    | Elminar                                        |                                                 |                                      |
| 09:25               |                                                   |                                                    |                                                |                                                 |                                      |
|                     |                                                   |                                                    |                                                |                                                 |                                      |
|                     |                                                   |                                                    |                                                |                                                 |                                      |
| 10:15               |                                                   |                                                    |                                                |                                                 |                                      |
| 10:20               | Plástica, Visual y Audiovisual<br>Aula: E10250    | Plástica, Visual y Audiovisual<br>Aula: E10250     | Plástica, Visual y Audiovisual<br>Aula: E10250 |                                                 |                                      |
|                     | N <sup>e</sup> alumnos: 18                        | N <sup>8</sup> alumnos: 18                         | N <sup>e</sup> alumnos: 18                     |                                                 |                                      |
| 11:10               | Eliminar                                          | Eliminar                                           | Eliminar                                       |                                                 |                                      |
| 11:10               |                                                   |                                                    |                                                |                                                 |                                      |
| 11:40               |                                                   |                                                    |                                                |                                                 |                                      |
| 11:40               |                                                   | Plástica, Visual y Audiovisual (1)<br>Aula: E10438 | Plástica, Visual y Audiovisual                 | Plástica, Visual y Audiovisual<br>Aula: E 10438 |                                      |
|                     |                                                   | 1D<br>N <sup>e</sup> alumnos: 22                   | 1D<br>№ alumnos: 22                            | 1D<br>Nº alumnos: 22                            |                                      |
| 12:30               |                                                   | Eliminar                                           | Eliminar                                       | Eliminar                                        |                                      |
| 12:35               |                                                   |                                                    | Plástica, Visual y Audiovisual                 | Plástica, Visual y Audiovisual                  | Plástica, Visual y Audiovisual       |
|                     |                                                   |                                                    | Aula: E20374<br>38<br>Nº alumos: 11            | Aula: E20374<br>38<br>N² alumnos: 11            | Aula: E20374<br>38<br>Nº alumnos: 11 |
|                     |                                                   |                                                    |                                                |                                                 |                                      |
| 3:25                |                                                   |                                                    | Elminar                                        | Elminar                                         | Eliminar                             |
| 13:30               |                                                   |                                                    |                                                |                                                 |                                      |
|                     |                                                   |                                                    |                                                |                                                 |                                      |
| 14:20               |                                                   |                                                    |                                                |                                                 |                                      |
| 14:25               |                                                   |                                                    |                                                |                                                 |                                      |
|                     |                                                   |                                                    |                                                |                                                 |                                      |
|                     |                                                   |                                                    |                                                |                                                 |                                      |
| 15:15               |                                                   |                                                    |                                                |                                                 |                                      |
|                     | Univer                                            |                                                    |                                                | _                                               | Crear                                |
|                     | 40/00                                             |                                                    |                                                |                                                 | CTCM                                 |

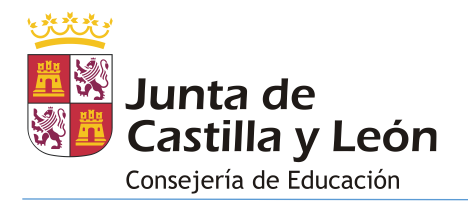

La información de la pantalla se estructura en varios bloques/elementos de forma similar a como se ha comentado para los horarios de grupos. Los únicos cambios se concentran en los siguientes bloques:

 Datos del empleado/a: Que muestra los órganos a los que está asociado (departamentos, equipo directivo, etc) y sus cargos (tutor, jefe de departamento, etc):

| Datos del empleado   |                 |
|----------------------|-----------------|
| Empleado             | Organos         |
| ATERO BURLEY, MIRELA | ARTES PLÁSTICAS |
| Sedes                | Cargos          |
| IES CLAUDIO MOYANO - | TUTOR DOCENTE   |
|                      |                 |

En esta pantalla se debe prestar atención al desplegable que muestra la sede docente dado que si deseamos asignar algún grupo-materia o tarea en otra de las sedes del centro tendremos que seleccionar aquella en la que deseamos hacerlo en primer lugar.

Datos para el horario: Desde aquí debemos seleccionar el marco horario en el que deseamos asignar los grupo-materias/tareas. Además, disponemos del selector de tareas desde el que podemos seleccionar aquellas que necesitemos asignar al empleado/a. Si alguna de las tareas está asociada a un grupo-materia se puede seleccionar en el desplegable "grupo-materia" de forma que se podrá pasar lista de dicha tarea desde el módulo ausencias/incidencias del alumnado.

| Datos para añadir al horario 2 |              |   |                |   |
|--------------------------------|--------------|---|----------------|---|
| Periodos                       | Fecha inicio |   | Fecha fin      |   |
| ANUAL                          | 1/9/2018     | ۲ | 31/8/2022      | ۲ |
| Marco horario                  |              |   |                |   |
| Diurno                         | Tareas       |   | Grupos-materia |   |
|                                |              |   |                |   |

La lista completa de tareas figura en el <u>Anexo I</u> y procede de un repositorio cerrado a diferencia de como sucede en la actualidad donde cada centro registra tareas propias en su programa de gestión. Las tareas disponibles para el horario de un empleado/a pueden variar dependiendo del tipo de centro, los grupo-materia impartidos por el empleado/a, el Departamento asignado, los Órganos o los Cargos asignados al empleado/a.

### 3.4 CONSULTAS E INFORMES

Desde este apartado tendremos acceso a diferentes informes del centro relacionados con los horarios de grupo y de empleados que hayamos registrado.

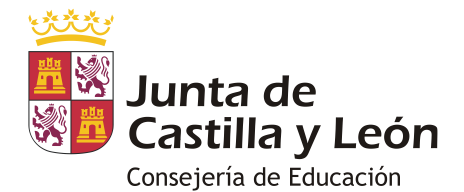

| STILUS ENSEÑA                  | Gestió                                   | n de Horarios                 |                                      | ■ Drad01 Perfil Drad Đ                                     |
|--------------------------------|------------------------------------------|-------------------------------|--------------------------------------|------------------------------------------------------------|
| Marco Horario Horarios de      | grupos Horarios de empleados <b>Cons</b> | sultas e informes Operaciones |                                      |                                                            |
|                                |                                          |                               |                                      |                                                            |
| Consultas e Informes           |                                          |                               |                                      |                                                            |
| * Selecciona el informe        |                                          | * Año<br>2023                 | * Sedes<br>✓ IES CL                  | AUDIO MOYANO 👻                                             |
|                                | Limpiar                                  | PDF                           |                                      | WORD                                                       |
|                                |                                          |                               |                                      |                                                            |
|                                |                                          |                               |                                      |                                                            |
|                                |                                          |                               |                                      |                                                            |
|                                |                                          |                               |                                      |                                                            |
| STILUS Enseña                  | Webs de Interés                          |                               |                                      |                                                            |
| Acerca de<br>Recursos de Ayuda | Portal Educacyl                          | Junta de<br>Castilla y León   | Europa impulsa<br>nuestro crecimient | O UNIÓN EUROPEA<br>Fondo Europeo de<br>Desarrolio Regional |

En la actualidad los informes se encuentran en fase de desarrollo. La versión actual del programa incluye los informes con el objetivo de facilitar el ajuste final de los mismos por lo que no tienen carácter oficial. Está previsto poder hacer uso de los siguientes modelos que suplirán a los de Colegios/IES2000:

- Horario de grupos.
- Horario individual del profesor.
- Horario de aulas.
- Horario de tareas.
- Horarios de Departamentos.
- Horarios de Departamentos y equipos de nivel para Adultos.
- Horario de Equipo Directivo.
- Cuadro general del horario por aula.
- Cuadro general del horario por grupo.
- Cuadro general del profesorado.
- Resumen de horas semanales por materia.
- Cuadro general del horario por día del profesorado.
- Distribución de horas entre el profesorado.

Una vez completemos los valores obligatorios en los filtros del informe podremos pulsar sobre los botones y para generar el informe en formato PDF o WORD respectivamente.

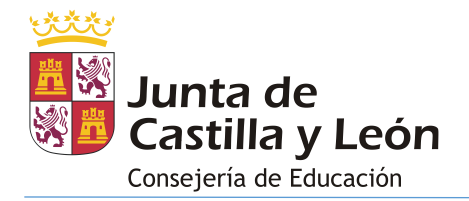

### 3.5 **OPERACIONES**

Desde este apartado tenemos acceso a diferentes opciones de configuración y operaciones relacionadas con la gestión de los horarios del centro. La pantalla de acceso es la siguiente:

| STILUS HORARIOS                              | Gestión de Horarios                        | L Drad01 Perfil Drad €     |
|----------------------------------------------|--------------------------------------------|----------------------------|
| Marco Horario Horarios de grupos Horarios de | empleados Consultas e informes Operaciones |                            |
| Operaciones de mantenimiento                 |                                            |                            |
| Año<br>2020                                  | Sedes<br>▼ CIFP SIMÓN DE COLONIA           | •                          |
| Tmportar 3                                   | 🛓 Exportar                                 | C Refrescar grupos-materia |
| Calendario escolar 1                         | Bependencias 2                             | Valoración horarios 5      |

### 3.5.1 CALENDARIO ESCOLAR

El calendario escolar viene precargado en la aplicación. Las diferencias en los periodos vacacionales y lectivos de la localidad o localidades del centro se pueden gestionar desde aquí.

La información que se refleje en este apartado se aplicará en los siguientes módulos: Stilus-horarios, Stilus-ausencias/incidencias y Stilus-familias v2.

Al pulsar el botón calendario escolar se muestran en pantalla las opciones disponibles para el calendario escolar.

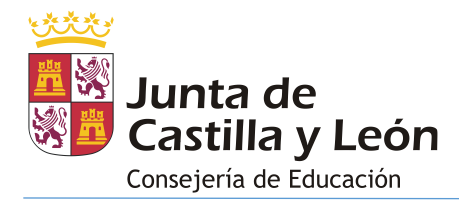

| STILUS HORARIOS                                        | Gestión de Horarios                | Drad01 Perfil Drad |
|--------------------------------------------------------|------------------------------------|--------------------|
| Marco Horario Horarios de grupos Horarios de empleados | Consultas e informes Operaciones   |                    |
| Operaciones de mantenimiento                           |                                    |                    |
| Año<br>2020 ~                                          |                                    |                    |
| Timportar                                              | 🛓 Exportar 🛛 C Refrescar grupos-ma | Iteria             |
| Calendario escolar                                     | B Dependencias                     |                    |
| Calendario escolar                                     |                                    |                    |
| Sede                                                   |                                    |                    |
| IES GIL Y CARRASCO                                     |                                    | •                  |
| Nivel educativo                                        |                                    | •                  |
| Tipo de periodo                                        | ▼ Régimen impartición              | Limpiar Q Buscar   |
|                                                        |                                    | 2 + Nuevo evento   |

Tenemos la posibilidad de realizar dos acciones:

1. **Consultar el calendario escolar**: Al presionar el botón <sup>Q Buscar</sup> se muestran todos los eventos registrados en el calendario escolar.

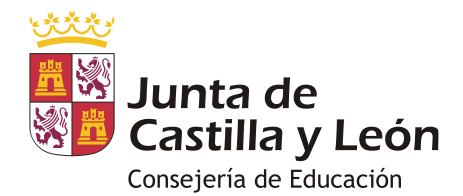

| STILL         | JS HORARIOS               | Ges                                     | tión    | de Horarios                      |                            |             | Drad01 P   | erfil Drad      | €        |
|---------------|---------------------------|-----------------------------------------|---------|----------------------------------|----------------------------|-------------|------------|-----------------|----------|
| larco Horario | o Horarios de grupos Ho   | rarios de empleados Consultas e informe | Opera   | nciones                          |                            |             |            |                 |          |
| peracione     | s de mantenimiento        |                                         |         |                                  |                            |             |            |                 |          |
| Año           |                           |                                         |         |                                  |                            |             |            |                 |          |
| 2020          |                           | *                                       |         |                                  |                            |             |            |                 |          |
|               | Timportar                 | 🛓 Exportar                              |         |                                  | C Refrescar grupos-materia |             |            |                 |          |
|               | Calendario escolar        |                                         | il I    | Dependencias                     | ]                          |             |            |                 |          |
| Caland        | aria assolar              |                                         |         |                                  |                            |             |            |                 |          |
| Sede          | ano escolar               |                                         |         |                                  |                            |             |            |                 |          |
| IES GIL       | Y CARRASCO                |                                         |         |                                  |                            |             |            | -               |          |
|               |                           |                                         |         |                                  |                            |             |            |                 |          |
| Nivel edu     | Icativo                   |                                         |         |                                  |                            |             |            | Ŧ               |          |
| Tipo de p     | periodo                   |                                         | -       | Régimen impartición              |                            |             |            | 1 -             |          |
|               |                           |                                         |         |                                  |                            |             | Limpiar    | <b>X</b> Buscar |          |
|               |                           |                                         |         |                                  |                            |             |            |                 | 1        |
|               |                           |                                         |         |                                  |                            | /           | + Nde      | vo evento       |          |
| Sede          | Nombre evento             | Tipo evento                             | General | Nivel Educativo                  | Curso Estudio              | -cha inicio | Fecha fin  |                 |          |
| IES           | FIN DE CURSO              | EVENTO LECTIVO                          | Si      | Bachillerato                     | 1                          | 21/06/2021  |            | ÷               |          |
| IES           | TERCERA EV.               | EVALUACIÓN                              | No      | Bachillerato                     | 2                          | 14/03/2021  | 01/06/2021 | :               |          |
| IES           | INICIO DE CURSO           | EVENTO LECTIVO                          | SI      | Bachillerato                     |                            | 15/10/2020  |            |                 |          |
| IES           | FIN DE CURSO              | EVENTO LECTIVO                          | Si      | Bachillerato                     | 1                          | 23/06/2021  |            | :               |          |
| IES           | TERCERA EV.               | EVALUACIÓN                              | No      | Bachillerato                     | 2                          | 16/03/2021  | 01/06/2021 | :               | Editar   |
| IES           | INICIO DE CURSO           | EVENTO LECTIVO                          | SI      | Bachillerato                     |                            | 15/09/2020  |            | :               | Eliminar |
| IES           | INICIO DE CURSO           | EVENTO LECTIVO                          | Si      | Educación Secundaria Obligatoria |                            | 15/09/2020  |            | :               | _        |
| IES           | FIN DE CURSO              | EVENTO LECTIVO                          | Si      | Educación Secundaria Obligatoria |                            | 23/06/2021  |            | :               |          |
| IES           | FIN DE CURSO              | EVENTO LECTIVO                          | SI      | Bachillerato                     |                            | 02/06/2021  |            | :               |          |
| IES           | FIESTA NACIONAL DE ESPAÑA | EVENTO NO LECTIVO                       | Si      |                                  |                            | 12/10/2020  |            |                 |          |
|               |                           |                                         |         |                                  |                            |             |            |                 |          |

Los eventos mostrados pueden afectar a todas las enseñanzas del centro o no. Por ejemplo:

- La fecha de fin de curso es diferente para los alumnos de 1º y 2º de Bachillerato por lo que aparecerá en la tabla al menos dos veces.
- La fiesta del trabajo es común para todas las enseñanzas por lo que sólo aparecerá en la tabla una vez.

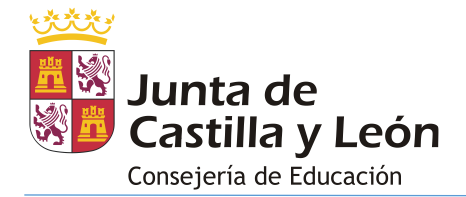

| Editar | evento |
|--------|--------|
|--------|--------|

| Tipo evento                    |                |   |           |   |
|--------------------------------|----------------|---|-----------|---|
| EVENTO LECTIVO                 |                |   |           |   |
| Sede *                         |                |   |           |   |
| IES CLAUDIO MOYANO             |                |   |           | Ŧ |
| Régimen impartición            |                |   |           |   |
| Presencial                     |                |   |           | - |
| Nivel educativo                |                |   |           |   |
| Educación Secundaria Obligator | ia             |   |           | ~ |
| Curso Estudio                  |                |   |           |   |
| 4                              |                |   |           |   |
| Periodo                        |                |   |           |   |
| ANUAL                          |                |   |           | ~ |
| Curso *                        | Fecha inicio * |   |           |   |
| 2018 -                         | 17/9/2018      | Ē | Fecha fin | Ē |
|                                |                |   |           |   |
| Cancelar Gua                   | ırdar          |   |           |   |

2. Registrar un nuevo evento: Al pulsar sobre el botón:

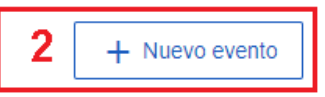

se abre una ventana para reflejar la información del evento.

|                     |    | Ν       | uevo eve | nto |           |   |
|---------------------|----|---------|----------|-----|-----------|---|
| Tipo evento *       |    |         |          |     |           | - |
| Sede *              |    |         |          |     |           |   |
| IES DELICIAS        |    |         |          |     |           | - |
|                     |    |         |          |     |           |   |
| Régimen impartición |    |         |          |     |           | • |
|                     |    |         |          |     |           |   |
| Nivel educativo     |    |         |          |     |           | • |
|                     |    |         |          |     |           |   |
| Periodo             |    |         |          |     |           | ~ |
| Curso *             |    |         |          |     |           |   |
| 2020                | -  | Fecha i | inicio * | -   | Fecha fin | É |
|                     |    |         |          |     |           |   |
| Cancelar            | Gu | lardar  |          |     |           |   |

Los eventos que podemos dar de alta se limitan a las fiestas locales y a las evaluaciones de carácter opcional. Estos eventos se pueden eliminar presionando el botón <sup>I Eliminar</sup>.

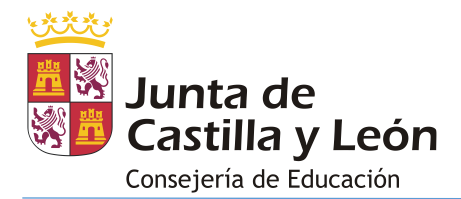

### 3.5.2 DEPENDENCIAS

Las dependencias (cada habitación, espacio de un edificio o espacio abierto empleado por el centro para impartir docencia tales como pistas deportivas o patios) de los centros que manejan IES2000 vienen precargadas en la aplicación, pero pueden presentar alguna diferencia respecto de los datos originales por lo que se deben revisar. Las dependencias de los colegios se deben de registrar dado que no están presentes en el programa Colegios.

Al pulsar el botón <sup>the Dependencias</sup> se muestran en pantalla las opciones disponibles para las dependencias.

| STILUS ENSEÑA                    | Gestión de Horar                           | ios 🔹 Drad01 Perfil Drad ᢓ                |
|----------------------------------|--------------------------------------------|-------------------------------------------|
| Marco Horario Horarios de grupos | Horarios de empleados Consultas e informes | Operaciones                               |
| Operaciones de mantenimiento     |                                            |                                           |
| Año<br>2018                      | •                                          |                                           |
| The Importar                     | Exportar                                   | C Refrescar grupos-materia                |
| Calendario escolar               | Dependencias                               |                                           |
| Dependencias                     |                                            |                                           |
| Sede<br>IES CLAUDIO MOYANO       |                                            | <ul> <li>Tipo dependencia</li> </ul>      |
|                                  |                                            | Limpiar Q Buscar                          |
|                                  |                                            | 2 + Nueva dependencia                     |
|                                  |                                            | Registros por página 5 💌 0 de 0   < < > > |

Tenemos la posibilidad de realizar dos acciones:

- 1. **Consultar las dependencias**: Al pulsar el botón **Q** Buscar se muestran todas las dependencias de acuerdo con los filtros aplicados.
- 2. **Registrar dependencias**: Al pulsar sobre el botón:

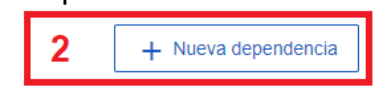

se abre una ventana para que permite reflejar la nueva dependencia (de forma general, un aula o espacio de docencia):

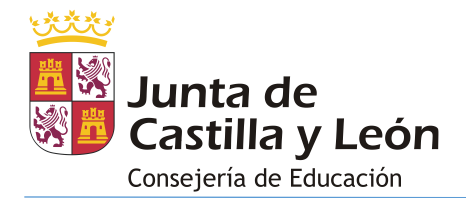

|                   |    | Nueva dependen | cia |        |          |
|-------------------|----|----------------|-----|--------|----------|
| Nombre            |    |                |     |        | Horarios |
| Descripción       |    |                |     |        |          |
| Sede              |    |                |     |        | li.      |
| IES CLAUDIO MOYAI | NO |                |     |        | •        |
| Tipo dependencia  | •  | Número puestos |     | Planta |          |
| Superficie (m²)   |    | Ancho (m)      |     | Largo  |          |
| Fecha inicio      | Ē  | Fecha fin      | -   |        |          |
| Cancelar          | 0  |                |     |        |          |

Son **obligatorios** los valores: nombre, descripción, tipo dependencia y fecha inicio.

Tienen especial importancia los campos:

- Nombre: es el valor visible en los informes de horarios y en su edición por lo que se deben de evitar nombres largos.
- Descripción: es un valor visible en las pantallas de edición de horarios.
- Horarios: Aquellas dependencias que marquemos con la casilla 'Horarios' son los que se muestran disponibles para hacer los horarios.

### 3.5.3 EXPORTACIÓN E IMPORTACIÓN

Aquellos centros que debido a la complejidad organizativa necesiten apoyarse en un programa Generador de Horarios para elaborar los horarios de su centro deben de realizar dos procesos:

 Exportación: Al pulsar sobre el botón se descarga un fichero export.xml con los datos del centro necesarios para generar los horarios: grupos, materias, grupos-materia, tareas, profesorado, departamentos y dependencias (con códigos Stilus, no son válidos los códigos de Colegios/IES2000).

Este fichero se debe de importar en el programa Generador de Horarios que use el centro siempre y cuando soporte el formato de fichero Stilus.

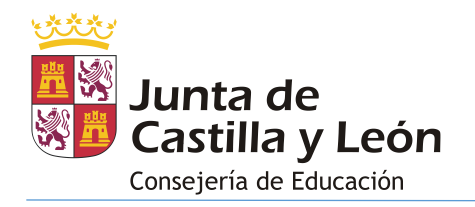

 Importación: Una vez que el centro ha obtenido un horario a partir del programa Generador de Horarios tendrá que exportar el resultado al formato XML Stilus desde dicho programa (el centro debe de comprobar que el Generador de Horarios es compatible con Stilus).

Una vez dispongamos del fichero XML creado desde el Generador de Horarios procederemos a importarlo en Stilus presionando el botón **\*** Importar. Al hacerlo se habilitan dos elementos en la pantalla:

| Operaciones de mantenimiento |                             |                                        |
|------------------------------|-----------------------------|----------------------------------------|
| Año<br>2020 ~                | Sedes<br>IES CLAUDIO MOYANO | *                                      |
| Timportar                    | 🛃 Exportar                  | C Refrescar grupos-materia             |
| Calendario escolar           | Dependencias                |                                        |
|                              |                             | Solo validar el archivo Cargar fichero |

Antes de proceder a importar el fichero XML es recomendable activar la opción 'Solo validar el archivo' que comprobará que el fichero importado no provocará errores en Stilus al importarse. Si activamos esta opción y presionamos el botón

cargar fichero se generará un archivo del siguiente estilo:

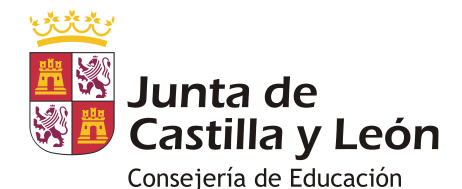

|      | Autoguardado | ·<br>۲۰ 🛛 🗩                              | ି → 🗢 erroreslmp            | portacion (1 丶     | ✓ Buscar                                                                                                    |
|------|--------------|------------------------------------------|-----------------------------|--------------------|----------------------------------------------------------------------------------------------------|
| A    | rchivo Ini   | cio Insertar D                           | isposición de página        | Fórmulas           | Datos Revisar Vista Automatizar Ayu                                                                                                    |
| P    |              | Calibri ~<br>N <i>K</i> <u>S</u> ~   ⊞ ~ |                             | ≡≡≫∼<br>≡≡≖≖≖      | ab     General     Formato condicional ~       Image: Construction of the second second seco |
| Por  | tapapeles 🗔  | Fuente                                   | Гъ                          | Alineación         | Número 🗔 Estilos                                                                                                    |
| G    | ACTUALIZA    | CIONES DISPONIBLES                       | Las actualizaciones de Offi | ice están listas p | ara la instalación, pero antes tenemos que cerrar algunas apl                                                                                                    |
| 13   | 1 *          | : × ✓ 1                                  | р<br>ж                      |                    |                                                                                                    |
|      | Δ            | В                                        | C                           | D                  | F                                                                                                    |
| 1    | ORDEN        | FECHA                                    | CATEGORIA                   | NIVEL              | MENSAJE                                                                                                    |
| 2    | 0            | 20/09/2023 13:53                         | GENERAL                     | INFO               | ImportaciÃ <sup>3</sup> n iniciada el 2023-09-20 a las 13:53:10.                                                                                                    |
| 3    | 1            | 20/09/2023 13:53                         | MARCOS                      | INFO               | ValidaciÃ <sup>3</sup> n de marcos horarios terminada.                                                                                                    |
| 4    | 2            | 20/09/2023 13:53                         | TAREA                       | INFO               | ValidaciÃ <sup>3</sup> n de tareas terminada.                                                                                                    |
| 5    | 3            | 20/09/2023 13:53                         | DEPARTAMENTO                | INFO               | ValidaciÃ <sup>3</sup> n de departamentos terminada.                                                                                                    |
| 6    | 4            | 20/09/2023 13:53                         | PROFESOR                    | INFO               | ValidaciÃ <sup>3</sup> n de Profesores terminada.                                                                                                    |
| 7    | 5            | 20/09/2023 13:53                         | AULA                        | INFO               | Validación de aulas terminada.                                                                                                    |
| 8    | 6            | 20/09/2023 13:53                         | PERIODICIDAD                | INFO               | Validación de Periodicidades terminada.                                                                                                    |
| 9    | 7            | 20/09/2023 13:53                         | GRUPOMATERIA                | INFO               | Validación de GrupoMaterias terminada.                                                                                                    |
| 10   | 8            | 20/09/2023 13:53                         | GRUPO                       | INFO               | Validación de Grupos terminada.                                                                                                    |
| 11   | 9            | 20/09/2023 13:53                         | HORARIOSPRESENTES           | INFO               | ValidaciÃ <sup>3</sup> n de horarios presentes terminada.                                                                                                    |
| 12   | 10           | 20/09/2023 13:53                         | CURSO                       | AVISO              | El curso 160214 no esta validado en grupos.                                                                                                    |
| 13   | 11           | 20/09/2023 13:53                         | CURSO                       | AVISO              | El curso 160215 no esta validado en grupos.                                                                                                    |
| 14   | 12           | 20/09/2023 13:53                         | CURSO                       | AVISO              | El curso 160218 no esta validado en grupos.                                                                                                    |
| 15   | 13           | 20/09/2023 13:53                         | CURSO                       | AVISO              | El curso 160219 no esta validado en grupos.                                                                                                    |
| 16   | 14           | 20/09/2023 13:53                         | CURSO                       | AVISO              | El curso 160216 no esta validado en grupos.                                                                                                    |
| 17   | 15           | 20/09/2023 13:53                         | CURSO                       | AVISO              | El curso 160217 no esta validado en grupos.                                                                                                    |
| 18   | 19           | 20/09/2023 13:53                         | CURSO                       | AVISO              | El curso 160221 no esta validado en grupos.                                                                                                    |
| 19   | 20           | 20/09/2023 13:53                         | CURSO                       | AVISO              | El curso 160224 no esta validado en grupos.                                                                                                    |
| 20   | 2/           | 20/09/2023 13:53                         | PELINION                    | INFO               | Validaci <sup>N</sup> <sup>3</sup> n de Pouniones terminada.                                                                                                    |
| 21   | 28           | 20/09/2023 13:53                         | GUARDIA                     | INFO               | vanuacia in de Reuniones terminada.                                                                                                    |
| 22   | 25           | 20/09/2023 13:55                         | GUARDIA                     | INFO               | Validaciã <sup>3</sup> n de Guardias terminada                                                                                                    |
| 24   | 21           | 20/09/2023 13:53                         |                             | INFO               | No hav complementarias presentes.                                                                                                    |
| 25   | 32           | 20/09/2023 13:53                         | COMPLEMENTARIA              | INFO               | ValidaciÃ <sup>3</sup> n de Complementarias terminada                                                                                                    |
| 26   | 33           | 20/09/2023 13:53                         | SESION                      | INFO               | ValidaciÃ <sup>3</sup> n de Sesiones terminada.                                                                                                    |
| 27   | 34           | 20/09/2023 13:53                         | SIMULTANEA                  | INFO               | ValidaciÃ <sup>3</sup> n de Grupos SimultÃineos terminada.                                                                                                    |
| 28   | 35           | 20/09/2023 13:53                         | GENERAL                     | INFO               | ValidaciÃ <sup>3</sup> n terminada.                                                                                                    |
| 29   | 36           | 20/09/2023 13:53                         | GENERAL                     | INFO               | Importación no ejecutada.                                                                                                    |
| 30   | 37           | 20/09/2023 13:53                         | GENERAL                     | INFO               | Importación terminada el 2023-09-20 a las 13:53:23                                                                                                    |
| 31   |              |                                          |                             |                    |                                                                                                    |
| 32   |              |                                          |                             |                    |                                                                                                    |
|      | <            | erroresImportacion                       | (11) (+)                    |                    | : •                                                                                                    |
| List | to 🕅 Accesil | bilidad: No disponible                   |                             |                    |                                                                                                    |

Si la validación del fichero no contiene errores podemos proceder a realizar la importación desactivando la opción 'Solo validar el archivo' y presionando nuevamente el botón Cargar fichero.

Al importar se debe tener en cuenta que Stilus es rígido respecto a la información que maneja y en general no permite la creación/modificación de elementos desde el fichero XML de importación creado desde el generador de horarios (a diferencia de lo que sucedía en IES2000 donde, por ejemplo, se admitían materias que no existían en el plan de estudios del centro). Los elementos que no admiten cambios desde el generador son: grupos, grupos-

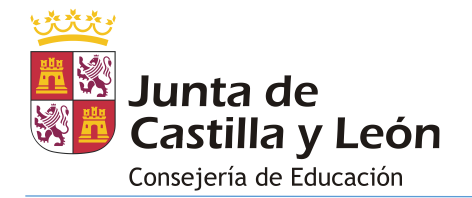

materia (nombres), materias, tareas, profesorado, departamentos, dependencias y marcos horarios.

Este punto es importante dado que en el momento en que se realiza la exportación del XML de Stilus no se conoce todo el profesorado adscrito al centro por lo que antes de importar deberemos de actualizar en el generador de horarios los códigos necesarios que maneja Stilus en el momento de la importación.

Los únicos cambios que admite Stilus procedentes del fichero de importación son:

- El tutor/a del grupo de alumnos.
- El profesorado asignado a un grupo-materia.
- Las simultaneidades en los grupos-materia.

### 3.5.4 REFRESCAR GRUPOS-MATERIA

El funcionamiento de Stilus-Horarios depende de la información almacenada desde Stilus-Grupos de alumnos en los grupos-materia. Los cambios que se realicen en los grupos-materia pueden necesitar de un refresco manual por parte del usuario para que se detecten en la aplicación de Horarios. Para forzar este refresco presione el botón C Refescar grupos-materia.

### 3.5.5 VALORACIÓN HORARIOS

Existen ciertas enseñanzas que permiten que la información mostrada se contabilice en sesiones o en horas. En caso de que el centro imparta estas enseñanzas puede decidir si crear/mostrar los horarios en base a sesiones o a horas.

Nada más acceder a la aplicación Stilus-Horarios se nos preguntará como deseamos trabajar.

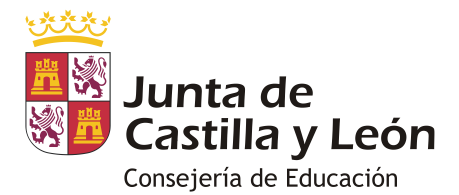

| ¿Qué desea hacer?                                                                                               |                                                                                                    |
|----------------------------------------------------------------------------------------------------|----------------------------------------------------------------------------------------------------|
| Desde aquí podrá hacer las siguientes tareas                                                                    |                                                                                                    |
| Marcos<br>horarios<br>Modificar eliminar o<br>consultar cualquier marco<br>horarios ago que esté<br>planificada | Horarios de<br>Profesores<br>Desde esta pantalla puede<br>crear, modificar, eliminar o<br>consultar cualquier horano<br>de profesor |
| Consultas e informes relativos a horarios                                                                       |                                                                                                    |

El valor seleccionado por el usuario se almacena en esta pantalla del menú 'Operaciones' de forma que podremos cambiarlo desde aquí posteriormente si así lo deseamos.

| STILUS HORARIOS                                                                                                    | Gestión de Horarios              | 🙎 Drad01 Perfil Drad 🗦  |
|----------------------------------------------------------------------------------------------------|----------------------------------|-------------------------|
| Marco Horario Horarios de grupos Horarios de empleados                                                                                                    | Consultas e informes Operaciones |                         |
| Operaciones de mantenimiento                                                                                                    |                                  |                         |
| Año                                                                                                    |                                  |                         |
| 2020 -                                                                                                    |                                  |                         |
| Timportar                                                                                                    | 🛓 Exportar 🛛 🧭 Re                | efrescar grupos-materia |
|                                                                                                    |                                  |                         |
| Calendario escolar                                                                                                    | Dependencias                     | () Valoración horarios  |
| Calendario escolar                                                                                                    | Dependencias                     | C Valoración horarios   |
| Calendario escolar Caloración Horarios Actualmente se estan valorando los horarios en funcion de:                                                                                          | Dependencias                     | C Valoración horarios   |
| Calendario escolar Caloración Horarios Actualmente se estan valorando los horarios en funcion de: Tipo de valoración                                                                       | Dependencias                     | C Valoración horarios   |
| Calendario escolar Caloración Horarios Actualmente se estan valorando los horarios en funcion de: Tipo de valoración Sesiones                                                              | Dependencias                     | C Valoración horarios   |
| Calendario escolar           Valoración Horarios           Actualmente se estan valorando los horarios en funcion de:           Tipo de valoración           Sesiones           Calendario | Dependencias                     | C Vatoración horarios   |
| Calendario escolar  Valoración Horarios  Actualmente se estan valorando los horarios en funcion de: Tieo de valoración Sesiones  C Aplicar                                                 | Dependencias                     | C Valoración horarios   |

Para ello seleccionamos el valor deseado y presionamos el botón

### 4. CIERRE DE SESIÓN

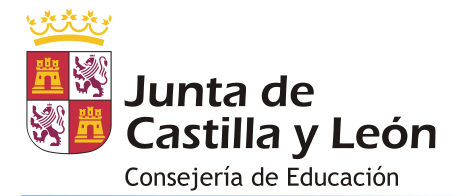

Es necesario pulsar el botón 🖻 para abandonar la aplicación correctamente:

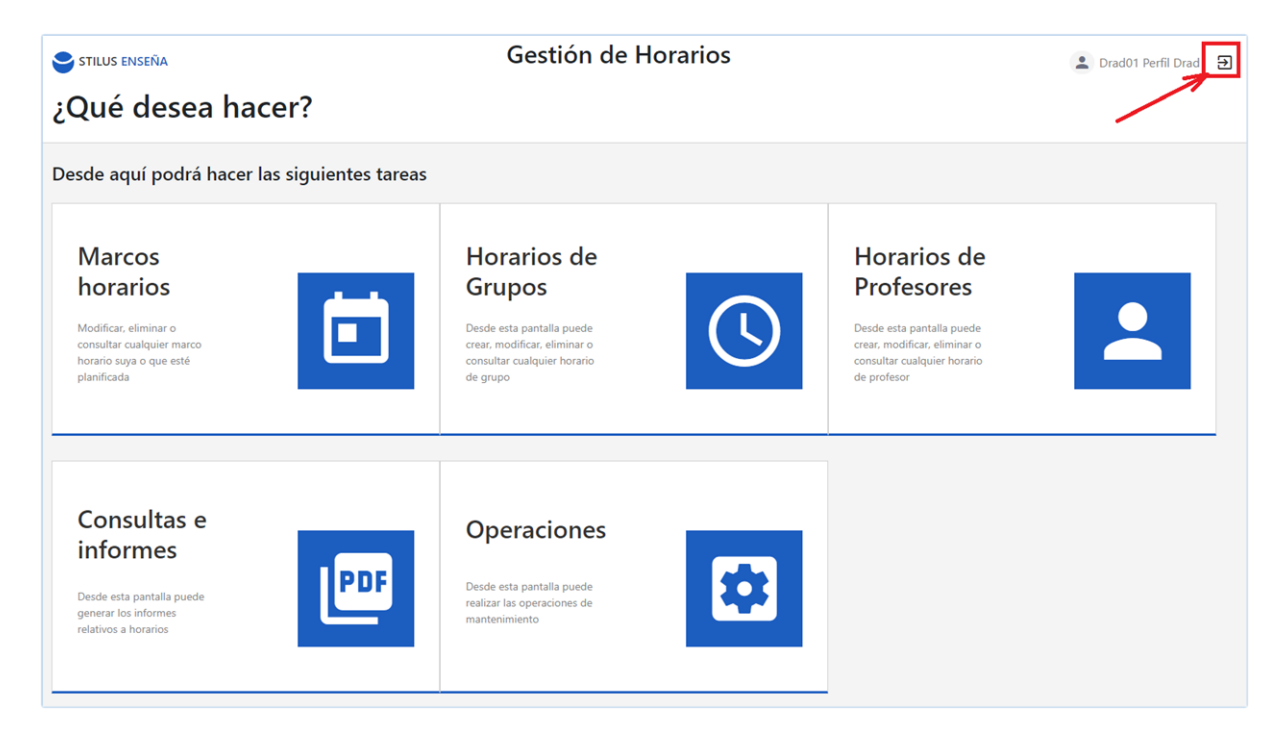

### 5. <u>RESUMEN DEL MODO DE TRABAJO</u>

Para trabajar con la aplicación de horarios los pasos a dar son:

- 1. Registrar la información del centro en las aplicaciones de Stilus que sean necesarias de acuerdo con lo indicado en el apartado 'Requisitos previos'.
- 2. Dar de alta el marco horario (o los que sean necesarios) que se vaya a usar durante el curso académico para el que se van a elaborar los horarios.
- 3. Registrar las dependencias (aulas) desde el apartado 'Operaciones' si no dispone de ellas (Opcional).
- 4. Compruebe el calendario escolar de las localidades de u centro desde el apartado 'Operaciones'.
- Si no hace uso de un generador de horarios:
  - 5. Registre los horarios de grupo. Mantenga los horarios en estado 'Abierto' mientras sea posible (no los bloquee si no los considera definitivos).
  - 6. Registre los horarios de profesor. Al crear los horarios de grupo se habrán creado de forma simultánea los horarios de profesor con los grupo-materia que figuren en los horarios de grupo. Por tanto, sólo es necesario completar los horarios con las tareas que desee asignar. **Mantenga los horarios en**

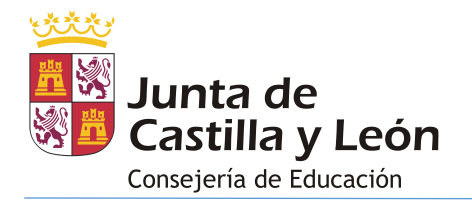

estado 'Abierto' mientras sea posible (no los bloquee si no los considera definitivos).

- Si hace uso de un Generador de Horarios:
  - 4. Exporte la información de Stilus desde el apartado 'Operaciones'.
  - 5. Cree el horario del centro mediante el Generador de Horarios a partir del fichero generado en el paso anterior. Exporte desde dicho programa el resultado a un fichero de intercambio XML apto para Stilus y proceda a importarlo en Stilus desde el apartado 'Operaciones'
- 7. Tanto si ha creado los horarios manualmente o desde un generador de horarios, **compruebe que son correctos**.
- 8. Cuando dé comienzo el curso escolar proceda a bloquear los horarios de grupo y de profesor. Esta acción hará que sea posible emplear la aplicación de Stilus-ausencias/incidencias para pasar lista y hacer el seguimiento del alumnado y que los tutores legales vean los horarios en Stilus-familias v2. Sea cuidadoso al bloquear los horarios. Esta acción no se puede deshacer por lo que en caso de que los horarios presenten errores deberá de reemplazarlos lo que generará una nueva versión de los mismos.

| Tarea                                        | Código tarea |
|----------------------------------------------|--------------|
| Actividades Complementarias y Extraescolares | AC           |
| Administrador Aula Virtual                   | AAV          |
| Ароуо                                        | APO          |
| Apoyo al Equipo Directivo C                  | AEDC         |
| Apoyo al Equipo Directivo R                  | AED          |
| Atención Madres y Padres                     | AP           |
| Aula Empresa                                 | AE           |
| Aula Virtual C                               | AV           |
| Biblioteca Complementaria                    | В            |
| Biblioteca Lectiva                           | BLEC         |
| Biblioteca Recreo                            | BREC         |
| Colab Actividades Extraescolares             | CAE          |
| Comisión Coord Pedagógica                    | CCP          |
| Compensación Compartir Centro                | CCC          |
| Compensación Horario Lectivo                 | CHL          |
| Compensación Itinerancia                     | CITI         |
| Convivencia C                                | CONC         |
| Convivencia L                                | CON          |
| Coordinación BIE C                           | CBIC         |
| Coordinación BIE R                           | CBIR         |

### ANEXO I – TAREAS DEL PROFESORADO

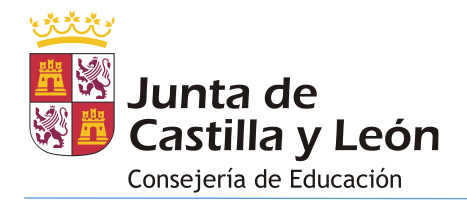

| Coordinación MARE                     | CMAR |
|---------------------------------------|------|
| Coordinación Otras Actividades        | COA  |
| Coordinador Baccalauréat              | CBB  |
| Coordinador BIE                       | CBI  |
| Coordinador Convivencia               | CCON |
| Coordinador COVID                     | CCOV |
| Coordinador Curso o Ciclo             | CC   |
| Coordinador Formación C e I C         | CFCC |
| Coordinador Formación C e I R         | CFCI |
| Coordinador Internivel                | CEDI |
| Coordinador Nivel                     | CEDN |
| Coordinador P Bilingüe R              | СРВ  |
| Coordinador Programas Europeos        | CPE  |
| Despacho de Dirección                 | DD   |
| Despacho Orientación                  | DO   |
| Encargado otras Actividades           | EA   |
| Grupo Profundización o P Aprendizaje  | GPPA |
| Guarda Legal                          | GL   |
| Guarda Legal C                        | GLC  |
| Guardia Complementaria                | G    |
| Guardia Lectiva                       | GLEC |
| Guardia Recreo                        | GREC |
| Guardia Recreo L                      | GREL |
| Jefatura de Departamento              | JDEP |
| Permiso Lactancia                     | PL   |
| Permiso Lactancia C                   | PLC  |
| Ponente C                             | PONC |
| Ponente L                             | PON  |
| Preparación de prácticas              | PP   |
| Programa Bilingüe C                   | CPBC |
| Reducción Lactancia                   | LAC  |
| Representante Consejo Escolar         | RCE  |
| Representante Sindical C              | RSC  |
| Representante Sindical R              | RS   |
| Responsable Actividades Artísticas    | RAA  |
| Responsable Actividades Artísticas C  | RAAC |
| Responsable Actividades Deportivas    | RAD  |
| Responsable Actividades Deportivas C  | RADC |
| Responsable Biblioteca                | RBIB |
| Responsable Comedor                   | RCOM |
| Responsable de Medios Informáticos    | RMI  |
| Responsable de Medios Informáticos C  | RMIC |
| Responsable Madrugadores              | RMAD |
| Responsable Medios Audiovisuales      | RMA  |
| Responsable Plan de Lectura           | RPL  |
| Reunión Comisión Convivencia          | RCC  |
| Reunión de Tutores                    | RT   |
| Reunión Departamento                  | RDP  |
| Reunión E Nivel Conocimientos Básicos | RENC |

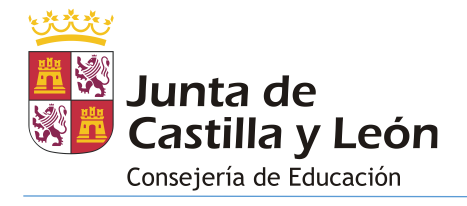

| Reunión E Nivel Iniciación    | RENI |
|-------------------------------|------|
| Reunión Equipo                | RE   |
| Reunión Equipo Directivo      | ED   |
| Tutoría Complementaria        | ТС   |
| Tutoría Grupo                 | TUT  |
| Tutoría Lectiva               | TLEC |
| Tutoría Padres                | TP   |
| Tutoría Profesorado Master    | TPM  |
| Tutoría profesorado prácticas | TPP  |
|                               |      |